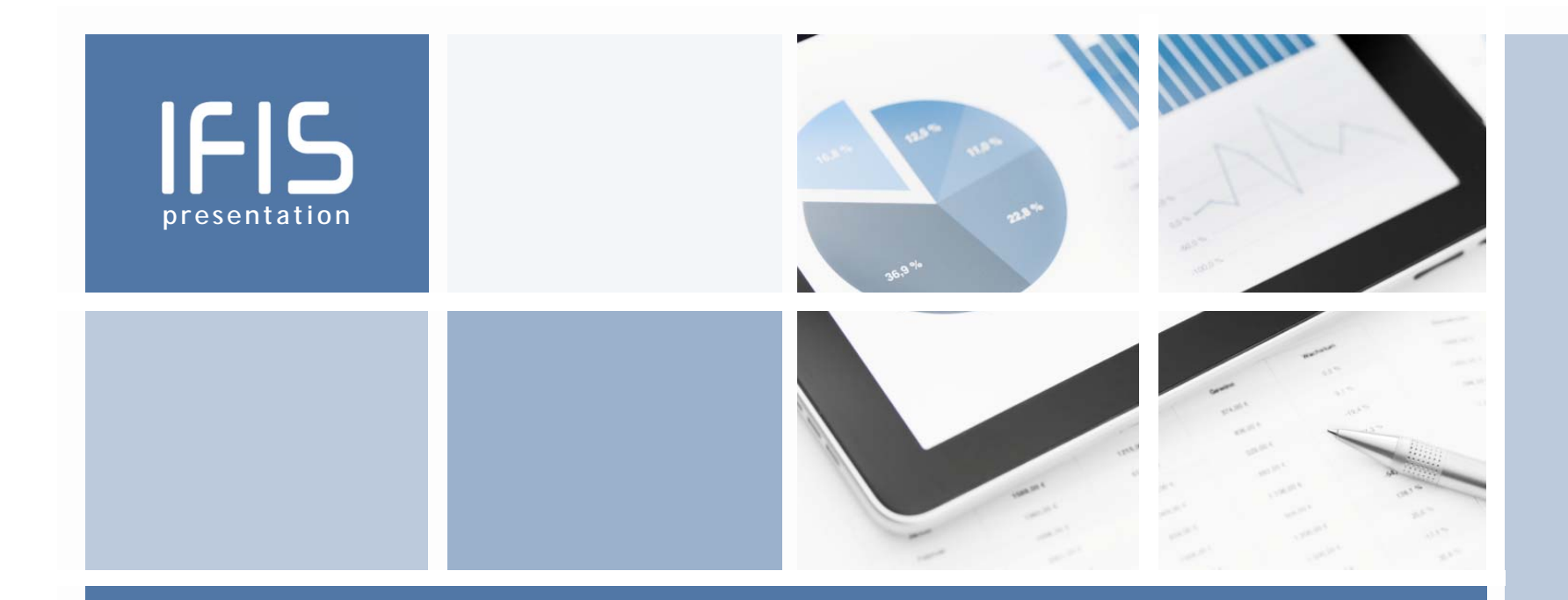

# iProcurement Essentials Multi-Year Requisitions

Developed by Lindsay Piché for Business Education Services

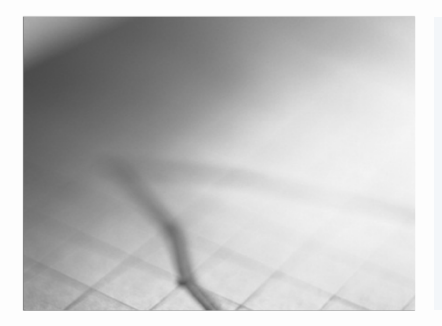

# **Presentation Structure**

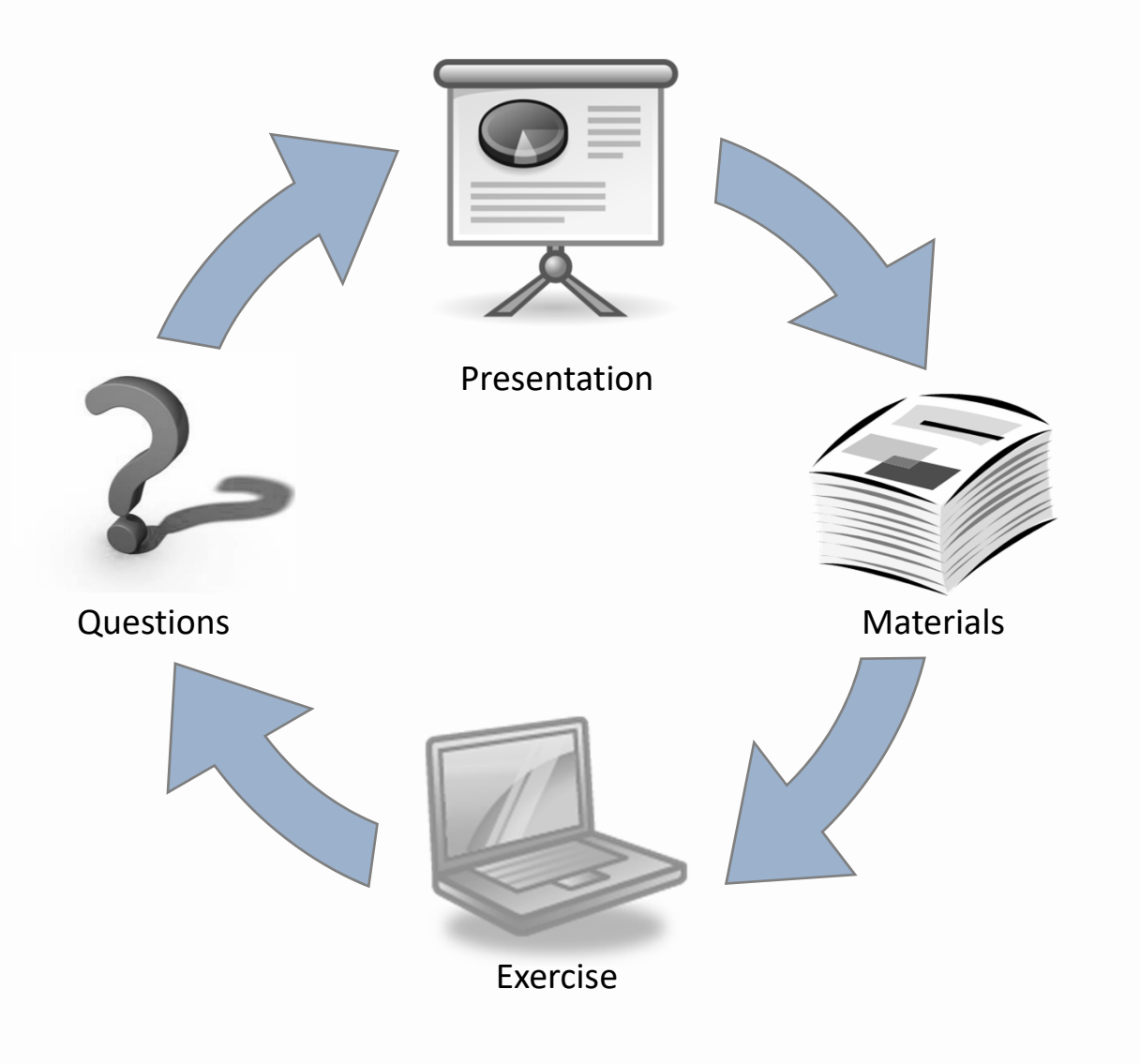

# Learning Objectives

At the end of this presentation, you should be able to:

- Identify the requirements for multi-year requisitioning
- Create and submit a multi-year requisition
- Find additional resources

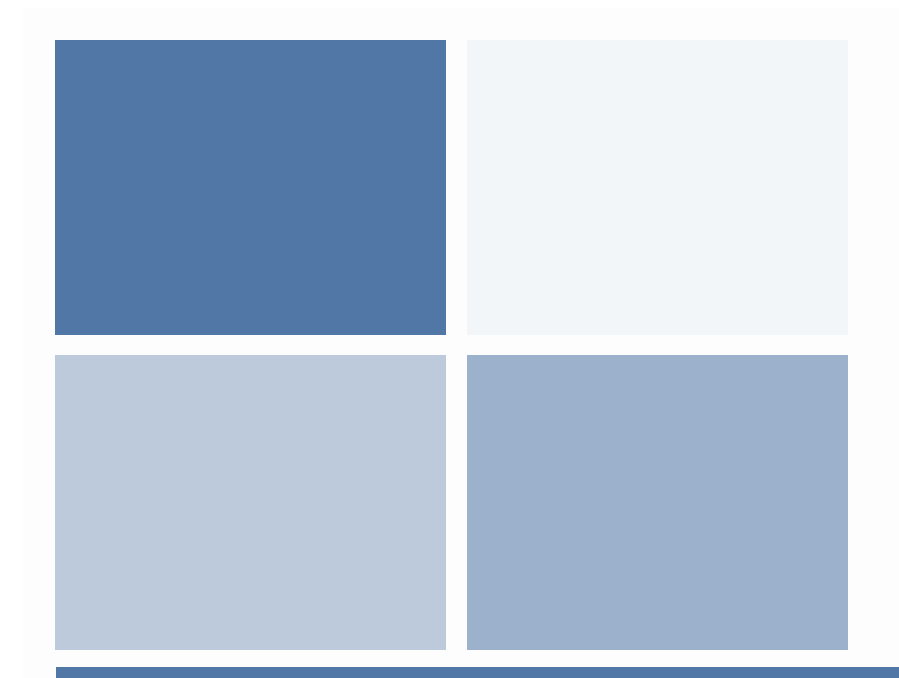

# Multi-Year Requisitions

# Single and Multi-Line Requisitions

# Single Line Requisitions

# iProcurement Essentials 2

# Multi-Line Requisitions→ iProcurement Essentials 3

| ines                                                                            |                                                                                                    |                                                                  |                                                          |                |        |           |            |              |             |
|---------------------------------------------------------------------------------|----------------------------------------------------------------------------------------------------|------------------------------------------------------------------|----------------------------------------------------------|----------------|--------|-----------|------------|--------------|-------------|
| Details Line Description                                                        |                                                                                                    |                                                                  |                                                          | Cost<br>Center | Unit   | Quantity  | Price      | Amount (CAD) | Attachments |
| Hide 1 Promotional pamp<br>training services                                    | Hide 1 Promotional pamphlets and posters for launch of updated<br>training services per VOR OSS 089237. |                                                                  |                                                          |                |        |           | 0.15 CAD   | 750.00       |             |
| Requester<br>Need-By Date<br>Item Number<br>Category Description<br>P-Card Used | er-To Locati<br>stination Ty<br>Supplier S<br>pplier Cont<br>Contact Pho<br>Supplier Ite                | on 9076<br>pe Experi<br>ler BABC<br>ite 123 F<br>act<br>ne<br>em | Wellington Ave.<br>15e<br>O OFFICE SERVIC<br>IANDLE LANE | žS             |        |           |            |              |             |
|                                                                                 |                                                                                                    | Project                                                          | Task                                                     | Expen          | diture | Expen     | liture     | Expenditure  | Item        |
| Charge Account                                                                  | GL Date                                                                                                 | Number                                                           | Number                                                   | Туре           | uncure | Organi    | zation     | Date         | Percent     |
| 012-120101-0000-431841-<br>546015-0000-0000-0000                                | 11-Mar-2014                                                                                             |                                                                  |                                                          |                |        |           |            |              | 100         |
|                                                                                 |                                                                                                    |                                                                  |                                                          |                |        |           | Total      | 750.00       |             |
|                                                                                 |                                                                                                    |                                                                  |                                                          |                | Sa     | ve) (Prir | table Page | Back Sten 3  | of 3 Submit |

| Details       Line       Description       Cost<br>Center       Unit       Quantity       Price       Amount (CAD)       Attachment         ▼ Hidg       1       CC331821 - Deko Lite Life window blinds per VOR<br>OSS-078996 - Freight prepaid       431841       Each       5       3000 CAD       15,000.00         Requester       TRAIN11,<br>Need-By Dat       17-Mar-2014 00:00:00       Deliver-To Location       45 Bathurst St.<br>Destination Type       Expense       Supplier       AD BUILDING SUPPLIES INC.         Category Description       S51510 - Office furniture<br>standalone and fixtures, file<br>cabinets,fixtures, desks       Project       Task<br>Number       Expenditure       Expenditure       Expenditure       Expenditure       Deliver-To Location       Date       Perce         012-120101-0000-431841-<br>551510-0000-00000-0000       12-Mar-2014       12-Mar-2014       Deliver-To Location       431841       Each       5       3000 CAD       15,000.00         V Hide       2       CC431901 - Deko Lite Life window blinds per VOR       431841       Each       5       3000 CAD       15,000.00         V Hide       2       CC431901 - Deko Lite Life window blinds per VOR       431841       Each       5       3000 CAD       15,000.00         V Hide       2       CC431901 - Deko Lite Life window blinds per VOR       431841                                                                                                    | LIIIE | 3                                                                                                    |               |                                     |               |                          |                   |            |           |            |             |      |              |                       |    |                     |        |         |
|----------------------------------------------------------------------------------------------------|-------|----------------------------------------------------------------------------------------------------|---------------|-------------------------------------|---------------|--------------------------|-------------------|------------|-----------|------------|-------------|------|--------------|-----------------------|----|---------------------|--------|---------|
| Declars       Letter       Unit       Quantity       Price       Amount (CAU)       Actachment         Hide       1       Cester       vinit       Quantity       Price       Amount (CAU)       Actachment         Hide       1       Cestal 821 - Deko Lite Life window blinds per VOR       431841       Each       5       3000 CAD       15,000.00         Requester       TKAIN11,       Deliver-To Location       45 Bathurst St.       Deliver-To Location       45 Bathurst St.         Need-By Date       TAMI15       Office furniture<br>standalone and fixtures, file<br>cabinets,fixtures, desks       Supplier Site 123 HOLLOW ST       Supplier Site 123 HOLLOW ST         P-Card Used       No       Supplier Task       Expenditure       Expenditure       Expenditure       Deliver-To Location       45 Bathurst St.         Of5-0728966 - Freight prepaid       Number       Number       Type       Organization       Date       Perce         012-120101-0000-0000-0000       OSS-0728966 - Freight prepaid       Number       Total       3000 CAD       15,000.00         Vide       2       Cestagory Description       S11-00100       Expenditure       Expenditure       Supplier Site 123 HOLLOW ST         Station-0000-0000-0000       S1510-0000-0000-0000       Total       12-Mar-2014                                                                                                    |       |                                                                                                    |               |                                     |               |                          |                   |            | Cost      |            |             |      |              |                       |    | . (0.00)            |        |         |
| ▼ Hide       1       CC431821 - Deko Lite Life window blinds per VOR<br>OSS-078996 - Freight prepaid       431841       Each       5       3000 CAD       15,000.00         Requester       TRAJR11,<br>Need-by Date       17-Mar-2014 00:00:00       Deliver-To Location       45 Bathurst St.<br>Destination Type       Expense         Category Description       551510 - Office furniture<br>standalone and fictures, file<br>cabinets, fictures, desks       Supplier       ADA BUILDING SUPPLIES INC.         P-Card Used       No       Supplier       Task       Expenditure       Expenditure       Expenditure       Date       Perce         012-120101-0000-431841-<br>S15150-0000-0000-0000       12-Mar-2014       Task       Expenditure       Expenditure       Date       Perce         025-078996 - Freight prepaid       12-Mar-2014       Task       Expenditure       Expenditure Item       Perce         025-078996 - Freight prepaid       12-Mar-2014       Image: Supplier Contact       Supplier ADA BUILDING SUPPLIES INC.       Supplier         Requester       TRAJR11,<br>Image: Siston-0000-0000-0000       551510 - Office furniture<br>standalone and fixtures, file<br>cabinets, fixtures, desks       Deliver-To Location       45 Bathurst St.<br>Expense       Expenditure Item         Supplier       S1510 - Office furniture<br>standalone and fixtures, file<br>cabinets, fixtures, desks       Supplier Site 13 HolLOW ST       Supplie                                                                                                    | Det   | ails                                                                                                    | Line          | Description                         |               |                          |                   |            | Center    | r          | Unit        | Quan | itity        | Price                 | Am | ount (CAD)          | Attac  | hments  |
| Requester       TRA/N11,<br>Need-By Date       Deliver-To Location       45 Bathurst St.         Need-By Date       17-Mar-2014 00:00:00       Destination Type       Expense         Supplier       Supplier       ADA BUILDING SUPPLIES INC.         Category Description       51510 - Office furniture<br>standalone and fixtures, file<br>cabinets, fixtures, desks       Supplier Contact<br>Supplier Contact<br>Contact Phone       Expenditure       Expenditure       Expenditure       Expenditure Item         Dilleg Information       GL Date       Project       Task<br>Number       Expenditure       Expenditure       Expenditure       Expenditure Item       Date       Perce         012-120101-0000-431841-<br>S1510-0000-0000-0000-0000       12-Mar-2014       Image: St.       Image: St.       Expenditure Item       Perce         V Hide       2       CC431901 - Deko Lite Life window blinds per VOR<br>US5078996 - Freight prepaid       431841       Each       5       3000 CAD       15,000.00       Image: St.         Requester       TRAJN11,<br>Need-By Date       12-Mar-2014       Object: St.       Supplier St.       Expenditure Item       Image: St.         Requester       TRAJN11,<br>Need-By Date       12-Mar-2014       Deliver-To Location       45 Bathurst St.       Expenditure Item         Requester       TRAJN11,<br>Item Number       12-Mar-2014 <td< td=""><td>₽н</td><td>lide :</td><td>1</td><td>CC431821 - Deko<br/>OSS-078996 - Fre</td><td>Lite<br/>eight</td><td>Life window b<br/>prepaid</td><td>olinds per VOR</td><td></td><td>431841</td><td></td><td>Each</td><td></td><td>5</td><td>3000 CAD</td><td></td><td>15,000.00</td><td></td><td></td></td<>             | ₽н    | lide :                                                                                                    | 1             | CC431821 - Deko<br>OSS-078996 - Fre | Lite<br>eight | Life window b<br>prepaid | olinds per VOR    |            | 431841    |            | Each        |      | 5            | 3000 CAD              |    | 15,000.00           |        |         |
| Billing Information     Charge Account     GL Date     Project Number     Task Number     Expenditure     Expenditure     Expenditure     Date     Percenditure     Date       012-120101-000-431841-<br>0155150-0000-0000-0000     12-Mar-2014     10     10     10       ▼ Hide     2     CC431901 - Deko Lite Life window blinds per VOR<br>OSS-079996 - Freight prepaid     431841     Each     5     3000 CAD     15,000.00       Requester     TANIL1,     Deliver-To Location     45 Bathurst St.     Destination 45 Bathurst St.     Destination 45 Bathurst St.       Need-9y Date     17-Mar-2014     00:00:00     Supplier     ADA BUIDING SUPPLIES INC.       Category Descriptio     551510 - Office furniture<br>standalone and fixtures, file<br>cabinets, fixtures, desks     Supplier Site 123 HOLLOW ST       P-Card Used     No     Supplier Item     Supplier Item       Billing Information     GL Date     Project<br>Number     Task<br>Number     Expenditure     Expenditure     Expenditure Item       012-120101-0000-431841-<br>551510-0000-0000-0000     12-Mar-2014     12-Mar-2014     100     100                                                                                                    |       | Need-By Data 17-Mar-2014 00:00:00 To Beliver's Dictional 45 Belivity St. Deliver's Dictional 45 Belivity St. Delivery St. Delivery St. Del |               |                                     |               |                          |                   |            |           |            |             |      |              |                       |    |                     |        |         |
| Project<br>Charge Account<br>012-120101-0000-431841-<br>S1510-0000-000000000     Final K<br>I2-Mar-2014     Final K<br>I2-Mar-2014     F |       | Billing                                                                                                    | Info          | rmation                             |               |                          |                   |            |           |            |             |      |              |                       |    |                     |        |         |
| 012-120101-0000-431841-<br>551510-0000-0000       12-Mar-2014       100       100         ▼Hdg 2       CC431901 - Deko Lite Life window blinds per VOR<br>OSS-078996 - Freight prepaid       431841       Each       5       3000 CAD       15,000.00         Requester       TRAIN11,<br>Need-By Data       17-Mar-2014       00:00:00       Deliver-To Location       45 Bathurst St.         Leed-By Data       17-Mar-2014       00:00:00       Destination Type       Expense         Leed-By Data       17-Mar-2014       00:00:00       Destination Type       Expense         Category Description<br>P-Card Used       51510 - Office furniture<br>standalone and fixtures, file<br>cabinets,fixtures, desks       Supplier Contact<br>Contact Phone       Supplier Rem         Billing Information       Freight Type       Organization       Date       Perce         Charge Account       GL Date       Project<br>Number       Task<br>Number       Expenditure       Expenditure       Date       Perce         012-120101-0000-431841-<br>551510-0000-0000       12-Mar-2014       12-Mar-2014       100       100                                                                                                    |       | Char                                                                                                    | ge A          | ccount                              |               | GL Date                  | Project<br>Number | Tas<br>Nun | k<br>1ber | Ехр<br>Тур | enditı<br>e | Jre  | Expe<br>Orga | enditure<br>anization |    | Expenditure<br>Date | e Item | Percent |
| Vide     2     CC431901 - Deko Lite Life window blinds per VOR<br>OSS-078996 - Freight prepaid     431841     Each     5     3000 CAD     15,000.00       Requester<br>TRAUR11,<br>Need-By Date<br>Etem Number<br>Category Description     17-Mar-2014 00:00:00<br>551510 - Office furniture<br>standalone and fictures, file<br>cabinets, fictures, desks     Deliver-To Location     45 Bathurst St.<br>Destination 45 Bathurst St.<br>Destination 45 Bathurst St.<br>Destination 45 Bathurst St.<br>Destination 45 Bathurst St.<br>Destination       Billing Information     Project<br>Name     Task<br>Number     Expenditure<br>Type     Expenditure<br>Drganization     Expenditure Item<br>Date     Perced       012-120101-0000-431841-<br>551510-0000-0000     6L Date     Project<br>Number     Task<br>Number     Expenditure<br>Type     Expenditure Item<br>Date     Date     Perced       012-120101-0000-431841-<br>551510-0000-0000     12-Mar-2014     12-Mar-2014     100     100                                                                                                    |       | 012-1<br>5515                                                                                                    | 2010<br>10-00 | 1-0000-431841-<br>00-0000-0000      |               | 12-Mar-2014              |                   |            |           |            |             |      |              |                       |    |                     |        | 100     |
| Requester<br>Need-By Date     TRAIN11,<br>17-Mar-2014 00:00:00     Deliver-To Locan     45 Bathurst St.<br>Expense     John Supplier<br>Supplier     ADA BUILDING SUPPLIES INC.       Category Description<br>Category Description<br>P-Card Used     551510 - Office furmiture<br>standalone and fixtures, file<br>cabinets, fixtures, desks     Supplier Contact<br>Supplier Contact<br>Contact Phone     12 HOLLOW ST       P-Card Used     No     Supplier Contact<br>Number     Expenditure<br>Type     Expenditure Item       Charge Account     6L Date     Number     Task<br>Number     Expenditure     Expenditure Item       012-120101-0000-431841-<br>551510-0000-000000     12-Mar-2014     12-Mar-2014     Interview     100                                                                                                    | ♥Ħ    | lide                                                                                                    | 2             | CC431901 - Deko<br>OSS-078996 - Fre | Lite<br>eight | Life window l<br>prepaid | olinds per VOR    |            | 431841    |            | Each        |      | 5            | 3000 CAD              |    | 15,000.00           |        |         |
| Billing Information         Project         Task Number         Expenditure         Expenditure         Expenditure         Expenditure         Expenditure         Date         Perce           012-120101-0000-431841-<br>551510-0000-0000         12-Mar-2014         12-Mar-2014         100         100                                                                                                    |       | Requester     TRAIN11,     Deliver-To Location     45 Bathurst St.       Need-By Date     17-Mar-2014 00:00:00     Destination Type Expense       Item Number     Supplier     ADA BUILDING SUPPLIES INC.       Category Description     551510 - Office furniture<br>standalone and fixtures, file<br>cabinets,fixtures, desks     Supplier Ste     12 HolLOW ST       P-Card Used     No     Supplier Item                                                                                                    |               |                                     |               |                          |                   |            |           |            |             |      |              |                       |    |                     |        |         |
| Charge Account         GL Date         Project<br>Number         Task<br>Number         Expenditure<br>Type         Expenditure<br>Organization         Expenditure<br>Date         Percenditure<br>Percenditure           012-120101-0000-431841-<br>551510-0000-0000         12-Mar-2014         1         1         1         1         1         1         1         1         1         1         1         1         1         1         1         1         1         1         1         1         1         1         1         1         1         1         1         1         1         1         1         1         1         1         1         1         1         1         1         1         1         1         1         1         1         1         1         1         1         1         1         1         1         1         1         1         1         1         1         1         1         1         1         1         1         1         1         1         1         1         1         1         1         1         1         1         1         1         1         1         1         1         1         1         1         1         1                                                                                                    | 1     | Billing                                                                                                    | Info          | rmation                             |               |                          |                   |            |           |            |             |      |              |                       |    |                     |        |         |
| 012-120101-0000-431841-<br>551510-0000-0000 12-12-Mar-2014 100 100<br>Total 30,000.00                                                                                                    |       | Char                                                                                                    | ge A          | ccount                              |               | GL Date                  | Project<br>Number | Tas<br>Nun | k<br>1ber | Ехр<br>Тур | enditı<br>e | ıre  | Expe<br>Orga | enditure<br>anization |    | Expenditure<br>Date | Item   | Percent |
| Total 30,000.00                                                                                                    |       | 012-1<br>5515                                                                                                    | 10-00         | 1-0000-431841-<br>00-0000-0000      |               | 12-Mar-2014              |                   |            |           |            |             |      |              |                       |    |                     |        | 100     |
|                                                                                                    |       |                                                                                                    |               |                                     |               |                          |                   |            |           |            |             |      |              | Tota                  |    | 30,000.00           |        |         |

# Multi-Year Requisitions

# What is different?

| Det                                                                                                    | ails                                                         | Line           | Description                                  |                    |                                |                                    |                         |               | Cost<br>Center | Unit                                                                            | Quantity                                                            | Price                                     | Amount (CAD)                                 | Attachments   |
|----------------------------------------------------------------------------------------------------|--------------------------------------------------------------|----------------|----------------------------------------------|--------------------|--------------------------------|------------------------------------|-------------------------|---------------|----------------|---------------------------------------------------------------------------------|---------------------------------------------------------------------|-------------------------------------------|----------------------------------------------|---------------|
| ₽н                                                                                                    | <u>ide</u>                                                   | 1              | FY2013/14 Preliminar<br>river Contract QWE-9 | y Techr<br>87 from | ical Review o<br>January 1, 20 | f the hydro-dyn<br>014 to June 30, | amics of the I<br>2014. | Holland       | 431101         | Dollars                                                                         | 8000                                                                | 1 CAD                                     | 8,000.00                                     |               |
| Requester     TRAIN4,       Need-By Date     20-Dec-2013 00:00:00       Item Number     544320 - IT Professional Services       P-Card Used     No |                                                              |                |                                              |                    |                                |                                    |                         |               |                | o Locati<br>ation Ty<br>Suppli<br>pplier S<br>er Conta<br>act Pho<br>plier Ite  | on 9076<br>pe Exper<br>NATU<br>ASSO<br>ite 96 AL<br>act<br>ne<br>em | Wellin<br>Ise<br>RAL R<br>CIATE<br>IGUST/ | gton Ave.<br>ESOURCE ENGIN<br>S LTD.<br>A DR | EERING        |
|                                                                                                    | Billin                                                       | ig Inf         | ormation                                     |                    |                                |                                    |                         |               |                |                                                                                 |                                                                     |                                           |                                              |               |
|                                                                                                    | Cha                                                          | rae            | Account                                      |                    | GL Date                        | Project<br>Number                  | Task<br>Number          | Expen<br>Type | diture         | Expen                                                                           | diture<br>ization                                                   |                                           | Expenditure It<br>Date                       | em<br>Percent |
|                                                                                                    | 012-<br>000(                                                 | -1201<br>0-000 | L01-0000-431101-5443<br>00-0000              | 320-               | 20-Dec-2013                    |                                    |                         |               |                |                                                                                 |                                                                     |                                           |                                              | 100           |
| <b>∀</b> <u>H</u>                                                                                                    | <u>ide</u>                                                   | 2              | FY2014/15 Preliminar<br>river Contract QWE-9 | y Techr<br>87 from | ical Review o<br>January 1, 20 | f the hydro-dyn<br>)14 to June 30, | amics of the H<br>2014. | Holland       | 431841         | Dollars                                                                         | 15000                                                               | 1 CAD                                     | 15,000.00                                    |               |
| Requester TRAIN4.<br>Need-By Date 01-Apr-2014 00:00:00<br>Item Number<br>Category Description 544320 - IT Professional Services<br>P-Card Used No  |                                                              |                |                                              |                    |                                |                                    |                         |               |                | o Locati<br>ation Ty<br>Suppli<br>pplier S<br>er Conta<br>act Pho<br>pplier Ite | on 9076<br>pe Exper<br>NATU<br>ASSO<br>ite 96 AL<br>act<br>ne<br>em | Wellin<br>Ise<br>RAL R<br>CIATE<br>IGUST/ | gton Ave.<br>ESOURCE ENGIN<br>S LTD.<br>A DR | EERING        |
|                                                                                                    |                                                              | -              |                                              |                    |                                | Project                            | Task                    | Expend        | liture         | Expend                                                                          | diture                                                              |                                           | Expenditure It                               | em            |
|                                                                                                    | Cha                                                          | rge /          | Account                                      |                    | GL Date                        | Number                             | Number                  | Туре          |                | Organi                                                                          | ization                                                             |                                           | Date                                         | Percent       |
|                                                                                                    | 012-120101-0000-431841-544320- 01-Apr-2014<br>0000-0000-0000 |                |                                              |                    |                                |                                    |                         |               |                |                                                                                 |                                                                     |                                           |                                              | 100           |
|                                                                                                    |                                                              |                |                                              |                    |                                |                                    |                         |               |                |                                                                                 |                                                                     | Total                                     | 23,000,00                                    |               |

# Multi-Year Requisitions

# Description Need-By Date

| Detai                                                                                                    | is L                                                                                                    | Line Description                               |                    |                                 |                                    |                         |               | Cost<br>Center | Unit             | Quantity          | Price  | Amount (CAD)            | Attachme    | ents |
|----------------------------------------------------------------------------------------------------|----------------------------------------------------------------------------------------------------|------------------------------------------------|--------------------|---------------------------------|------------------------------------|-------------------------|---------------|----------------|------------------|-------------------|--------|-------------------------|-------------|------|
| ▼ <u>Hid</u>                                                                                                    | <u>e</u> 1                                                                                                    | 1 FY2013/14 Preliminar<br>river Contract QWE-9 | y Techr<br>87 from | ical Review of<br>January 1, 20 | f the hydro-dyn<br>)14 to June 30, | amics of the H<br>2014. | Iolland       | 431101         | Dollars          | 8000              | 1 CAD  | 8,000.00                |             |      |
| Requester     TDAMM     Deliver-To Location     9076 Wellington Ave.       Need-By Date     20-Dec-2013 00:00:00     Destination Type     Expense       Item Number     544320 - IT Professional Services     Supplier     Natural RESOURCE ENGINEERING       P-Card Used     No     Supplier Site     96 Augusta DR       Billing Information     Supplier Item     Supplier Item |                                                                                                    |                                                |                    |                                 |                                    |                         |               |                |                  |                   |        | EERING                  |             |      |
| Bi                                                                                                    | ling                                                                                                    | g Information                                  |                    |                                 |                                    |                         |               |                |                  |                   |        |                         |             |      |
| c                                                                                                    | ıar                                                                                                    | rge Account                                    |                    | GL Date                         | Project<br>Number                  | Task<br>Number          | Expen<br>Type | diture         | Expend<br>Organi | diture<br>ization |        | Expenditure Ite<br>Date | em<br>Perce | ent  |
| 0:                                                                                                    | 12-1<br>000-                                                                                                    | 120101-0000-431101-544<br>-00 <u>00-0000</u>   | 320-               | 20-Dec-2013                     | J                                  |                         |               |                |                  |                   |        |                         | 100         |      |
| <b>∀</b> Hid                                                                                                    | <u>e</u> 2                                                                                                    | 2 FY2014/15 Preliminar                         | y Techr<br>87 from | ical Review of<br>January 1, 20 | f the hydro-dyn<br>)14 to June 30, | amics of the H<br>2014. | Iolland       | 431841         | Dollars          | 15000             | 1 CAD  | 15,000.00               |             |      |
| Requester       TRAIM4.       Deliver-To Location       9076 Wellington Ave.         Need-By Date       01-Apr-2014 00:00:00       Destination Type       Expense         Item Number       544320 - IT Professional Services       Supplier       Supplier Site       96 AUGUSTA DR         P-Card Used       No       Supplier Item       Supplier Item       Supplier Item      |                                                                                                    |                                                |                    |                                 |                                    |                         |               |                |                  |                   | EERING |                         |             |      |
| Cl                                                                                                    | iar                                                                                                    | rge Account                                    | 220-               | GL Date                         | Project<br>Number                  | Task<br>Number          | Expen<br>Type | liture         | Expend<br>Organi | liture<br>ization |        | Expenditure Ite<br>Date | em<br>Perce | ent  |
| 0.                                                                                                    | 012-120101-0000-431841-544320-<br>0000-0000-0000 100-0000 100-00000 100-0000 100-0000 100-00000000 |                                                |                    |                                 |                                    |                         |               |                |                  |                   |        |                         |             |      |

**GL** Date

# Business Process: Prepare a Multi-Year Requisition

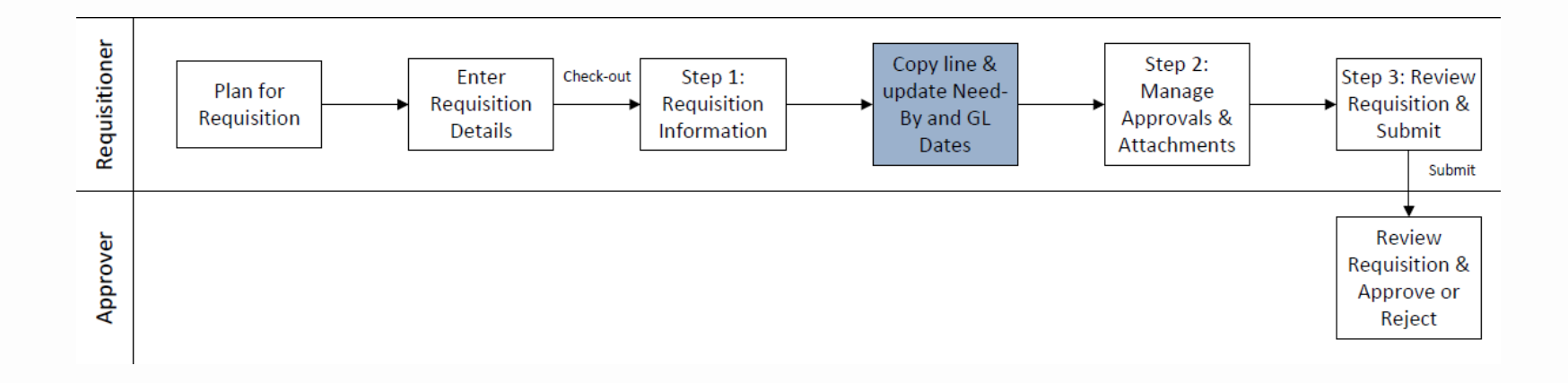

# Multi-Year Requisitions in iProcurement

- 1. Enter requisition information and checkout
- 2. Edit lines, select Line 1 and update
- 3. Select Line 1 and copy

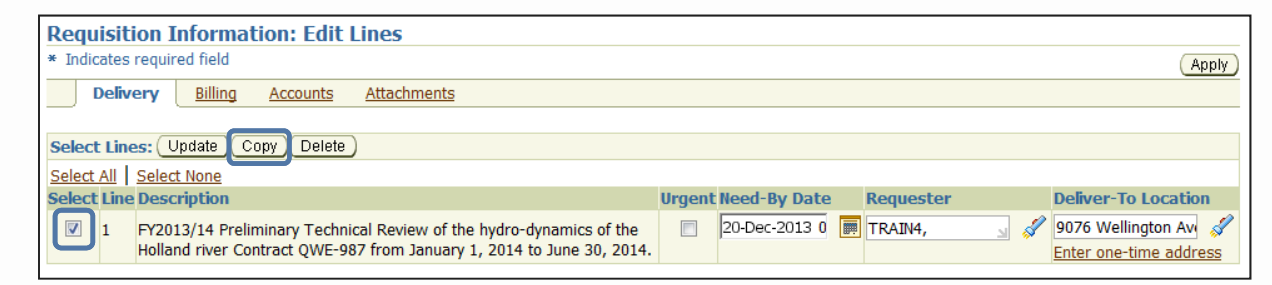

4. Select Line 2 and update (description, need-by and GL dates)

| Requisition Information: Edit Lines                                   |                                                   |  |  |  |  |  |  |  |  |  |
|-----------------------------------------------------------------------|---------------------------------------------------|--|--|--|--|--|--|--|--|--|
| Indicates required field     (Apply)                                  |                                                   |  |  |  |  |  |  |  |  |  |
| Delivery Billing Accounts Attachments                                 |                                                   |  |  |  |  |  |  |  |  |  |
| Select Lines: (Lindate) (Conv.) Delete                                |                                                   |  |  |  |  |  |  |  |  |  |
| Select Lines. Opuale Copy Delete                                      |                                                   |  |  |  |  |  |  |  |  |  |
| Select All Select None                                                |                                                   |  |  |  |  |  |  |  |  |  |
| Select Line Description                                               | Urgent Need-By Date Requester Deliver-To Location |  |  |  |  |  |  |  |  |  |
| FY2013/14 Preliminary Technical Review of the hydro-dynamics of the   | 🔲 20-Dec-2013 📻 TRAIN4, 🚽 🖋 9076 Wellington Av    |  |  |  |  |  |  |  |  |  |
| Holland river Contract QWE-987 from January 1, 2014 to June 30, 2014  | Enter one-time address                            |  |  |  |  |  |  |  |  |  |
| 2 FY2013/14 Preliminary Technical Review of the hydro-dynamics of the | 01-Apr-2014 🔲 TRAIN4, 🚽 🖋 9076 Wellington Av      |  |  |  |  |  |  |  |  |  |
| Holland river Contract QWE-987 from January 1, 2014 to June 30, 2014  | Enter one-time address                            |  |  |  |  |  |  |  |  |  |

5. Continue to Manage Approvals and Attachments

# Exercise: Create a multi-year requisition

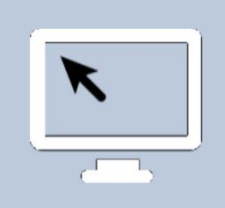

- Create a multi-year requisition
- Ensure you have the correct information for:
  - Need-By Dates
  - GL Dates
  - Description

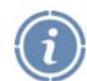

Refer to page 8 in your Quick Guide

| Shopping     | Cart - Des                                                     | cribe | Your Item                    |                   |                        |               |              |           |  |  |  |
|--------------|----------------------------------------------------------------|-------|------------------------------|-------------------|------------------------|---------------|--------------|-----------|--|--|--|
| ITEM TY      | PE:                                                            | _     | Goods Billed                 | by Quantity       |                        | CATEGORY:     |              |           |  |  |  |
|              | _                                                              | _     | Services Bille               | ed by Quantity    |                        | CONSULTI      | NG SERVICES. | RESEARCH  |  |  |  |
|              | _                                                              | X     | Goods or Ser                 | vices Billed as a | n Amount               |               |              |           |  |  |  |
| ITEM DE      | SCRIPTIC                                                       | ONS:  |                              |                   |                        |               |              |           |  |  |  |
| 1.           | FY_\                                                           | _Re   | search of Hol                | land River hyd    | lro-dynamics p         | er Contract J | HG-9876- Jan | Mar       |  |  |  |
| 2.           | FY_\_                                                          | _Re   | search of Hol                | land River hyd    | lro-dynamics p         | er Contract J | HG-9876- Apr | Jun       |  |  |  |
| CURREN       | CY:                                                            |       | UNIT OF ME                   | QUANTITY:         |                        | SERVICE A     | MOUNT:       |           |  |  |  |
| CDN X        | _US                                                            | _     |                              |                   |                        |               | 1) 15,0      | 00.00     |  |  |  |
|              |                                                                |       |                              |                   |                        |               | 2) 15,0      | 00.00     |  |  |  |
| RECOM        | RECOMMENDED Name: NATURAL RESOURCE ENGINEERING ASSOCIATES LTD. |       |                              |                   |                        |               |              |           |  |  |  |
| SUPPLIE      | R                                                              | Ad    | dress:                       |                   |                        |               |              |           |  |  |  |
| (Optional)   | )                                                              | Cit   | y:                           |                   | Prov:                  |               | Postal Code: |           |  |  |  |
|              |                                                                | Pho   | one#:                        |                   | Fax:                   |               |              |           |  |  |  |
| Delivery     |                                                                |       |                              |                   |                        |               |              |           |  |  |  |
| NEED BY      | DATE: s                                                        | ee ab | ove                          |                   | REQUESTOR:             |               |              |           |  |  |  |
| DELIVER      | R TO                                                           | Nat   | ne:                          |                   |                        |               |              |           |  |  |  |
| ADDRES       | S:                                                             | Ad    | dress: 9076 V                | Vellington Ave    |                        |               |              |           |  |  |  |
|              |                                                                | Cit   | y:                           |                   | Prov:                  |               | Postal Code: |           |  |  |  |
| Billing      |                                                                |       |                              |                   |                        |               |              |           |  |  |  |
| TAX COL      | E: ONHS                                                        | т_х   | ONHST                        | 5ONH              | ST 0                   |               |              |           |  |  |  |
| ACCOU        | Balancing U                                                    | Init  | Program                      | Business Unit     | Cost Centre            | Account       | Initiative   | G/L Date  |  |  |  |
| NT<br>CODES: | (3)                                                            |       | (6)                          | (4)               | (6)                    | (6)           | (4)          | DD-MMM-YY |  |  |  |
| CODDO.       | 1)                                                             | 012   | 120101                       | 0000              | 431841                 | 544510        | 0000         | TODAY     |  |  |  |
|              | 2)                                                             | 012   | 120101                       | 0000              | 431841                 | 544510        | 0000         | 01-APR-XX |  |  |  |
| Notes        |                                                                |       |                              |                   |                        |               |              |           |  |  |  |
| NOTES T      | O APPRO                                                        | VER   | : Please appr<br>River hydro | ove this          | NOTES/ATTA             | ACHMENTS      | TO BUYER:    |           |  |  |  |
| contract J   | JHG-9876                                                       | i.    | Kiver nyuro                  | uynamics per      | Refer to stand         | ding Agreem   | ent JHG-9876 |           |  |  |  |
|              |                                                                |       |                              |                   |                        |               |              |           |  |  |  |
|              |                                                                |       |                              |                   |                        |               |              |           |  |  |  |
| Approvers    | 5                                                              |       |                              |                   |                        |               |              |           |  |  |  |
| APPROV       | ER: Ann N                                                      | fow   | at                           |                   | 2 <sup>ND</sup> APPROV | ER: Shilp     | a Patel      |           |  |  |  |
|              |                                                                |       |                              |                   | (If applicable)        |               |              |           |  |  |  |
| Phone:       |                                                                | E-M   | ell                          |                   | Phone:                 | E             | Mail         |           |  |  |  |
|              |                                                                |       |                              | _                 |                        |               | /Phone:      |           |  |  |  |
| TINE (n      | (and i time)                                                   |       |                              | Deer              | and an Classic trans   |               |              |           |  |  |  |

# Checkpoint

?

Which of the following are required by the requisitioner to create a multi-year requisition?

- a) Need-By and GL dates
- b) Chart of accounts coding
- c) Supplier invoice numbers
- d) Bank account details for the supplier

e) Payment amounts for each fiscal year

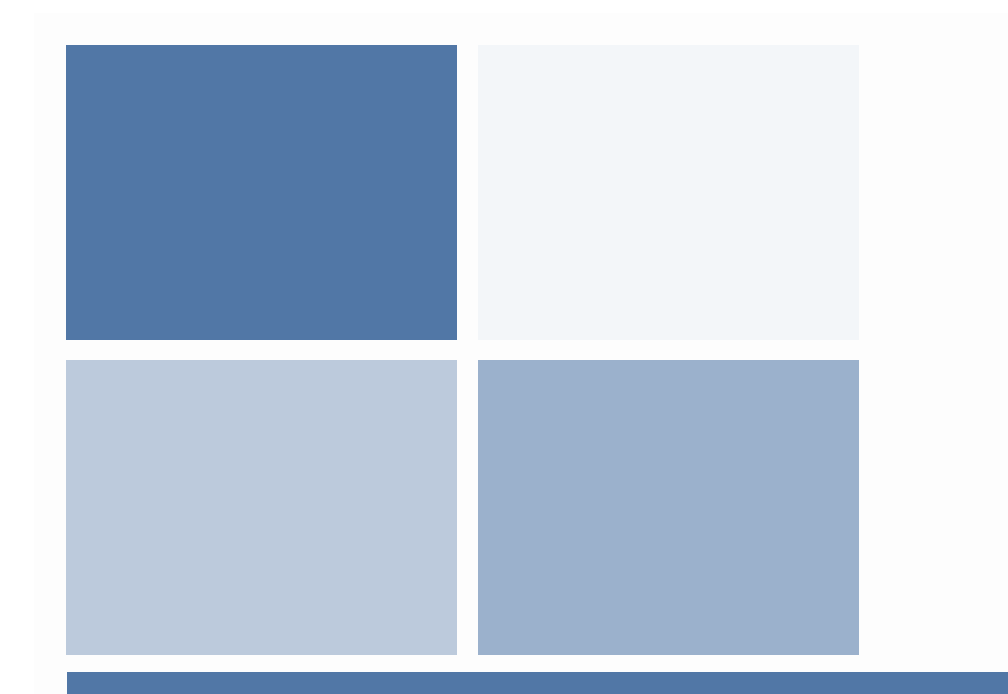

# GL Dates

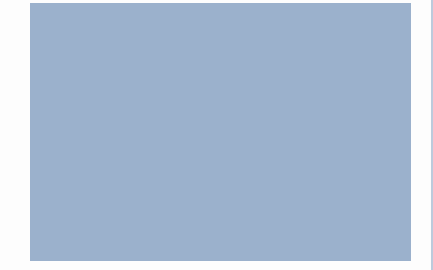

# How to Use GL Dates Correctly

- Encumber in the correct fiscal years
- Separate line per fiscal year
- Correctly enter description, need-by date, GL date

| Requ   | uisit  | tion Information: E                          | dit Lines                          |                                              |               |         |
|--------|--------|----------------------------------------------|------------------------------------|----------------------------------------------|---------------|---------|
| * Indi | icates | required field                               |                                    |                                              | Check Funds ) | (Apply) |
| ]      | Delive | ery Billing Account                          | Attachments                        |                                              |               |         |
| Selec  | t Lin: | es: Update Copy De                           | lete                               |                                              |               |         |
| Select | t All  | Select None                                  |                                    |                                              |               |         |
| Selec  | t Line | e Description                                |                                    | Charge Account                               | GL Date       | Split   |
|        | 1      | Toshiba eSTUDIO 550, 30<br>year 1 FY 2013/14 | 5 month - 01 Jan 2014-31 Dec 2016, | 012-120101-0000-431841-550110-0000-0000-0000 | 20-Dec-2013   |         |
|        | 2      | Toshiba eSTUDIO 550, 30<br>year 2 FY 2014/15 | 5 month - 01 Jan 2014-31 Dec 2016, | 012-120101-0000-431841-550110-0000-0000-0000 | 01-Apr-2014   |         |
|        | 3      | Toshiba eSTUDIO 550, 30<br>year 3 FY 2015/16 | 5 month - 01 Jan 2014-31 Dec 2016, | 012-120101-0000-431841-550110-0000-0000-0000 | 01-Apr-2015   |         |
|        | 4      | Toshiba eSTUDIO 550, 30<br>year 4 FY 2016/17 | 5 month - 01 Jan 2014-31 Dec 2016, | 012-120101-0000-431841-550110-0000-0000-0000 | 01-Apr-2016   |         |

TIP Click on a Split icon to allocate costs to multiple accounts.

# GL Date: The Rules

| Rule                                                                                                    | What if not followed?                                                  |
|----------------------------------------------------------------------------------------------------|------------------------------------------------------------------------|
| If encumbering and receiving this fiscal year, let the GL Date default to the <i>current date</i> .                                 | If the GL Date does not reflect the                                    |
| If encumbering and receiving in a future fiscal year, change the GL Date to <i>01-APR-20YY</i> (first day of fiscal year impacted). | future fiscal year, the current fiscal year's budget will be impacted. |

# **Recommended Best Practices**

| Recommendation                                                                                                    | What if not followed?                       |
|----------------------------------------------------------------------------------------------------|---------------------------------------------|
| Fiscal year at start of description<br>Example:<br>Line 1 - FY 2014/15 Consulting Contract<br>Line 2 - FY 2015/16 Consulting Contract | Unable to differentiate between the lines   |
| Need-by date = expected receipt/delivery                                                                                              | Supplier may deliver goods on the wrong day |
| Enter lines in order to be received                                                                                                   | Receiver or AP may select the wrong line    |

# Exercise: Multi-year planning

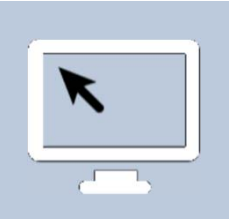

You need to create a requisition for a consulting contract totaling \$30,000. The contract provides the following payment details:

| Payment Date       | Supplier Invoice<br>Amount |
|--------------------|----------------------------|
| September 30, 2014 | \$10,000                   |
| March 31, 2015     | \$10,000                   |
| June 30, 2015      | \$10,000                   |

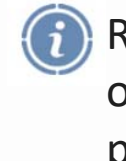

Remember to use one requisition line per *fiscal year* 

- a) How many lines will this requisition require?
   Two lines September 30, 2014 and March 31, 2015 are in the same fiscal year
- b) What should the dollar amount be per line?
   Line 1 \$20,000 (September & March), Line 2 \$10,000
- c) What should the GL Date(s) be on each line? Line 1 - Today's Date, Line 2 - 01-APR-2015

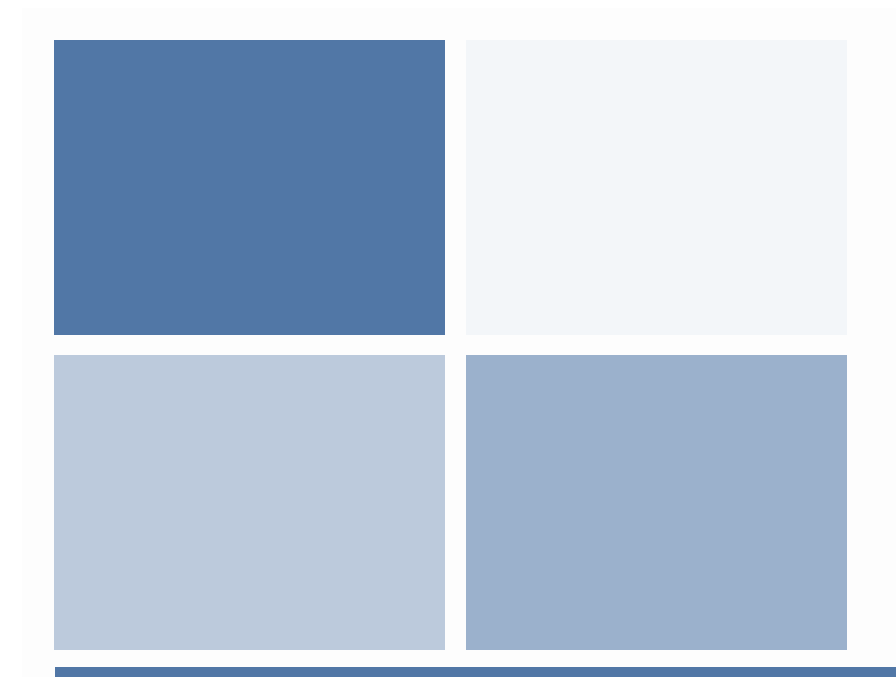

# Resources, Summary & Evaluation

# **Procurement Resources**

IFIS Intranet Site <a href="http://intra.ops.myops.gov.on.ca/IFIS">http://intra.ops.myops.gov.on.ca/IFIS</a>

- Courses → By Topic → Procurement
  - Training Guide
  - Quick Reference Card (QRC)
  - Simulations
  - Additional iProcurement Essentials Courses

MyOPS  $\rightarrow$  Business Services  $\rightarrow$  Procurement

MyOPS  $\rightarrow$  Directives, Acts, and Policies  $\rightarrow$  Directives & Policies  $\rightarrow$  Procurement

# **Course Summary**

Now that you have completed this course, you should be able to:

- Identify the requirements for multi-year requisitioning
- Create and submit a multi-year requisition
- Find additional resources

# Final Questions or Comments?

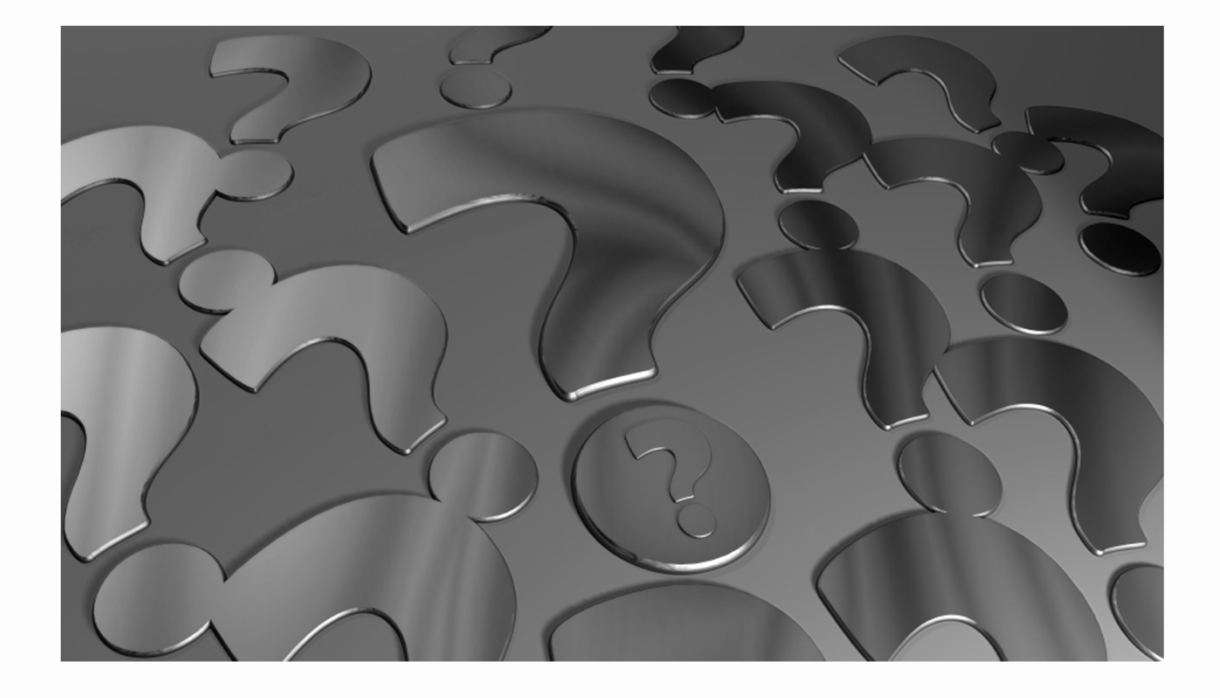

# Congratulations!

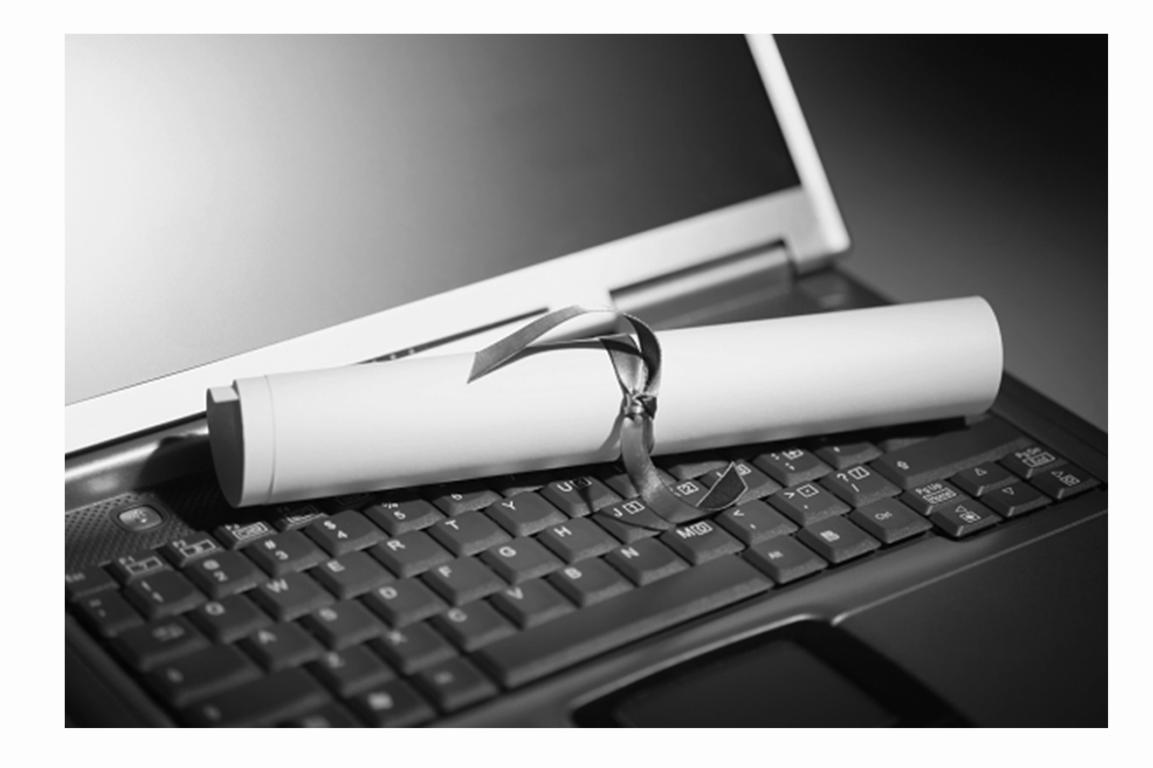

# **Course Evaluation**

# Please complete the evaluation and return it to the instructor.

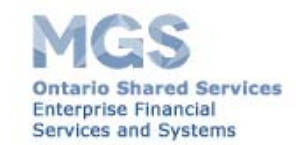

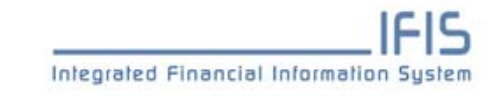

Feedback on your experience is important to us. This survey will take less than 3 minutes to complete.

| Course Name:            | iProcurement Essentials – Multi-Year Requisitions |
|-------------------------|---------------------------------------------------|
| Instructor:             | Lindsay Piché                                     |
| Course Delivery Method: | Classroom                                         |
| 10001                   |                                                   |

Please select your ministry:

\*

1. Please rate your level of satisfaction with the following aspects of your training experience:

|                                                             | Strongly<br>Agree | Agree | Disagree | Strongly<br>Disagree | N/A |
|-------------------------------------------------------------|-------------------|-------|----------|----------------------|-----|
| Overall Training Experience                                 |                   |       |          |                      |     |
| The course content was relevant to my IFIS responsibilities | 0                 | 0     | 0        | 0                    | 0   |
| The course met its stated objectives                        | 0                 | 0     | 0        | 0                    | 0   |
| I will be able to apply the knowledge I have learned        | 0                 | 0     | 0        | 0                    | 0   |
| Sufficient time was allotted for the course                 | 0                 | 0     | 0        | 0                    | 0   |
| The training facilities were adequate and comfortable       | 0                 | 0     | 0        | 0                    | 0   |
| This training met my expectations                           | 0                 | 0     | 0        | 0                    | 0   |

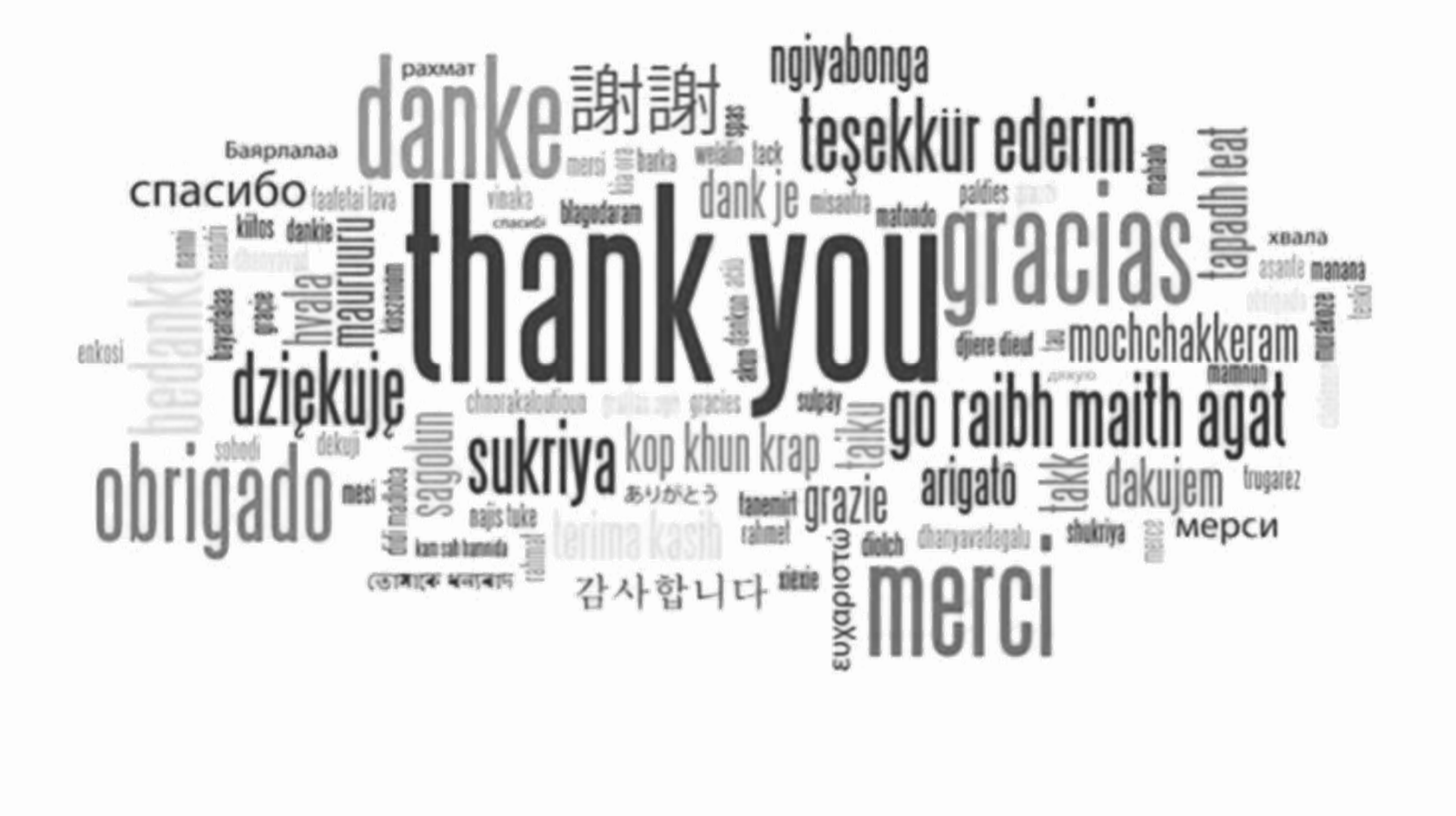

# **IFIS Quick Guide**

Course Developer: Lindsay Piché, Business Education Services

Date: May 20XX

Version: 1.0

Audience: Internet Procurement users

# iProcurement Essentials: Multi-Year Requisitions

Enterprise Financial Services and Systems Ontario Shared Services Ministry of Government Services

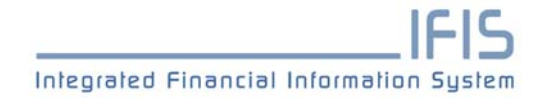

### **Change History**

| Date       | Ver. | Author        | Change Description                                     |
|------------|------|---------------|--------------------------------------------------------|
| 2-May-20XX | 1.0  | Lindsay Piché | Developed to accompany iProcurement Essentials courses |

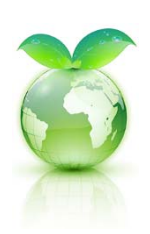

### **Keeping it Green**

If you downloaded this guide as a PDF file from the IFIS Intranet site, the default print option will be duplex mode, to save paper. If there is an unavoidable need for one-sided printing, override this green option in the print properties prior to printing.

| Change History                                                                                                    | 2                     |
|----------------------------------------------------------------------------------------------------|-----------------------|
| INTRODUCTION                                                                                                    | 4                     |
| Welcome<br>Prerequisites<br>Course Objectives<br>About this Training Guide<br>Summary                                                                                   | 4<br>4<br>4<br>4<br>5 |
| MULTI-YEAR REQUISITIONS                                                                                                    | 6                     |
| What is Different?<br>Business Process<br>Exercise: Create a multi-year requisition<br>Checkpoint                                                                       | 6<br>7<br>8<br>13     |
| GL DATES                                                                                                    | 14                    |
| Using GL Dates Correctly<br>The Rules for Entering GL Date<br>Recommended Best Practices for Multi-Year Requisitions<br>Exercise: GL Dates for a multi-year requisition | 14<br>15<br>15<br>17  |
| RESOURCES AND COURSE SUMMARY                                                                                                    |                       |
| IFIS Site<br>Financial Management Gateway<br>MyOPS Site<br>OSS Contact Centre and Additional Resources<br>Course Summary<br>Congratulations<br>Course Evaluation        |                       |
| APPENDIX A: OPC DIRECTIVES, POLICIES AND GUIDELINES                                                                                                    |                       |
| Selected OPC Practices and Guidelines                                                                                                    |                       |
| APPENDIX B: ANSWERS                                                                                                    | 21                    |

## Table of Contents

## Introduction

#### Welcome

#### Welcome to the iProcurement Essentials: Multi-Year Requisitions course.

By the end of this course, you should have a clear understanding of creating multi-year requisitions using the Internet Procurement (iProcurement) module of IFIS.

#### **Prerequisites**

To get the most out of this course, you should have already completed the following prerequisites:

- iProcurement Essentials 1: Overview
- iProcurement Essentials 2: Single Line Requisitions
- iProcurement Essentials 3: Multi-Line Requisitions

### **Course Objectives**

After completing this course, you should be able to:

- Identify the requirements for multi-year requisitioning
- Create and submit a multi-year requisition
- Find additional resources

### About this Training Guide

#### **Underlying Concepts**

Concept sections discuss the "why" of a chapter. Concepts deal with business issues, output and the cross-functionality that link IFIS to the operation of the OPS, showing how your role in IFIS contributes to the operation of the OPS.

#### Exercises

Exercises let you to try out new skills, as well as gauging your understanding and application.

#### Window and Screen Titles

IFIS window titles are in bold throughout this guide, e.g. the Navigator - IFIS AR Invoice Entry window. IFIS screen titles are in small caps in the exercises, e.g., JOURNAL ENTRY INQUIRY: OPS **OPERATING GL** 

#### **Field Names and Entries**

We format IFIS system field names and corresponding field entries in bold, e.g., In the Credit (CAD) field, enter 5,000.00.

#### Icons

Notes and Tips provide additional system and process information

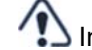

Important points, included to emphasize or bring attention to a significant detail

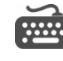

Keyboard shortcuts are a faster alternative to the mouse. Some, e.g. Copy (CTRL-C), are Windows-based, increasing efficiency across applications.

### Summary

In this chapter, we have:

- Identified prerequisite courses that you should have already completed so that you will get • the most out of this course
- Reviewed the agenda and structure of this course •

## **Multi-Year Requisitions**

#### What is Different?

There are three main differences that we need to focus on when creating a multi-year requisition:

- Description
- Need-By Date
- GL Date

| etails Line Description                                                                |                                        |                                 |                              |           | Cost<br>Center                              | Unit                                                                                | Quantity                                                     | Price                                    | Amount (CAD)                                   | Attachment  |
|----------------------------------------------------------------------------------------|----------------------------------------|---------------------------------|------------------------------|-----------|---------------------------------------------|-------------------------------------------------------------------------------------|--------------------------------------------------------------|------------------------------------------|------------------------------------------------|-------------|
| Hide 1 FY2013/14 Preliminary Ten                                                       | chnical Review                         | of the hydro-<br>2014 to June 3 | dynamics of the 30, 2014.    | e Holland | 431101                                      | Dollars                                                                             | 8000                                                         | 1 CAD                                    | 8,000.00                                       |             |
| Requester<br>Need-By Date<br>Item Number<br>Category Description 544<br>P-Card Used No | 114<br>Dec-2013 00:<br>1320 - IT Profe | 00:00<br>essional Serv          | vices                        |           | Deliver-T<br>Destin<br>Suppli<br>Con<br>Sup | o Locati<br>ation Ty<br>Supplier S<br>ier Conta<br>tact Pho<br>pplier Ite           | on 9076<br>pe Exper<br>ASSO<br>ASSO<br>te 96 Al<br>act<br>me | Wellin<br>Ise<br>RAL R<br>CLATE<br>JGUST | igton Ave.<br>ESOURCE ENGINI<br>S LTD.<br>A DR | ERING       |
| Charge Account                                                                         | GL Date                                | Project<br>Number               | Task<br>Number               | Expense   | liture                                      | Expension                                                                           | liture<br>zation                                             |                                          | Expenditure Ite<br>Date                        | m<br>Percer |
| 012-120101-0000-431101-544320-<br>0000-0000-0000                                       | 20-Dec-201                             | 13                              |                              |           |                                             |                                                                                     |                                                              |                                          |                                                | 100         |
| Hide 2 FY2014/15 Preliminary Ten<br>river Contract QWE-987 fr                          | chnical Review<br>om January 1,        | of the hydro-<br>2014 to June 2 | dynamics of the<br>30, 2014. | e Holland | 431841                                      | Dollars                                                                             | 15000                                                        | 1 CAD                                    | 15,000.00                                      |             |
| Requester<br>Need-By Date<br>Item Number<br>Category Description 544<br>P-Card Used No | пи<br>Apr-2014 00:(<br>320 - IT Profe  | 00:00                           | vices                        |           | Deliver-T<br>Destin<br>Suppli<br>Con<br>Sup | o Locati<br>ation Ty<br>Supplier<br>pplier S<br>ter Conta<br>tact Pho<br>pplier Ite | on 9076<br>pe Exper<br>NATU<br>ASSO<br>ite 96 AU<br>ect<br>m | Wellin<br>Ise<br>RAL R<br>CIATE<br>JGUST | igton Ave.<br>ESOURCE ENGINI<br>S LTD.<br>A DR | ERING       |
| Billing Information                                                                    |                                        | Project                         | Task                         | Expend    | liture                                      | Expend                                                                              | liture                                                       |                                          | Expenditure Ite                                | m           |
| Charge Account                                                                         | GL Date                                | Number                          | Number                       | Туре      |                                             | Organi                                                                              | zation                                                       |                                          | Date                                           | Percen      |
|                                                                                        | 01-Apr-201                             | 14                              |                              |           |                                             |                                                                                     |                                                              |                                          |                                                | 100         |
| 012-120101-0000-431841-544320-<br>0000-0000-0000                                       | 01 101 201                             |                                 |                              |           |                                             |                                                                                     |                                                              |                                          |                                                |             |

Since you have already completed both single and multi-line requisitions in the prerequisite iProcurement Essentials courses, our focus in this course will be new information related to multi-year requisitions and how to create an effective multi-year requisition.

If you have not completed the prerequisite courses listed in the beginning of this quick guide, please complete them before continuing.

### **Business Process**

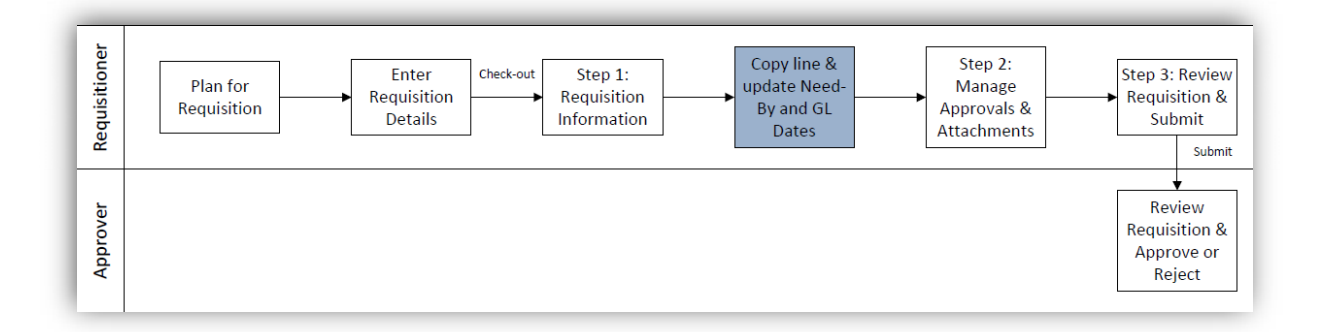

- 1. Plan for the requisition
- 2. Enter requisition information and checkout
- 3. Edit lines, select Line 1 and update
- 4. Select Line 1 and copy

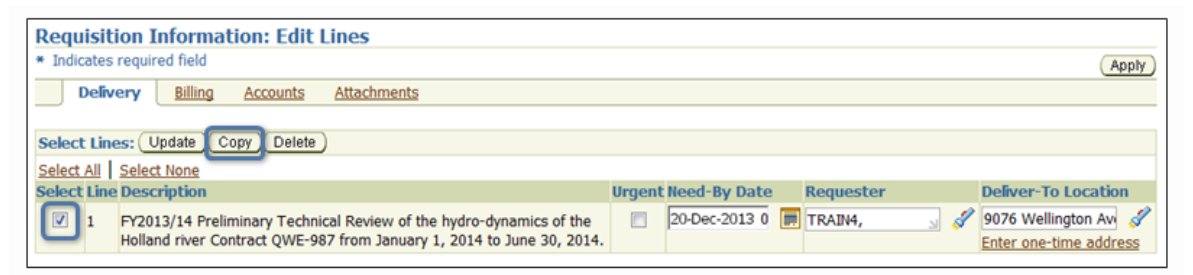

5. Select Line 2 and update (need-by and GL dates, description)

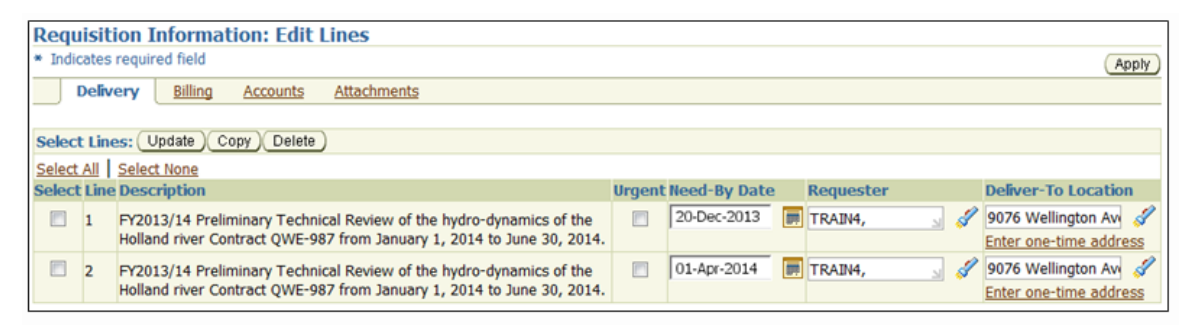

6. Continue to Manage Approvals and Attachments

### Exercise: Create a multi-year requisition

In this exercise, you will enter a multi-year requisition on your own. Imagine you have another request made on paper, with pre-IFIS procurement activities complete. You need to create a requisition, change Need-By Dates and GL Dates, account code on each line, create a text attachment and select two approvers.

| Shopping   | Cart – De | scrib                       | e Your Item                     |                         |                                      |                |              |           |
|------------|-----------|-----------------------------|---------------------------------|-------------------------|--------------------------------------|----------------|--------------|-----------|
| ITEM TY    | PE: _     |                             | Goods Billed b                  | y Quantity              |                                      | CATEGORY:      |              |           |
|            | _         | Services Billed by Quantity |                                 |                         |                                      | CONSULTIN      | G SERVICES.  | RESEARCH  |
|            | _         | x                           | Goods or Serv                   | ices Billed as a        | n Amount                             |                |              |           |
| ITEMDE     | SCRIPTI   | DNS:                        |                                 |                         |                                      |                |              |           |
| 1.         | FY_\      | _Re                         | search of Holl                  | and River hyd           | ro-dynamics pe                       | er Contract JI | IG-9876-Jan_ | Mar       |
| 2.         | FY_\      | _Re                         | search of Holl                  | and River hyd           | ro-dynamics po                       | er Contract JI | IG-9876-Apr_ | Jun_      |
| CURREN     | CY:       |                             | UNIT OF ME.                     | ASURE:                  | QUANTITY:                            |                | SERVICE AN   | MOUNT:    |
| CDN X      | _US_      | _                           |                                 |                         |                                      |                | 1) 15,00     | 0.00      |
|            |           |                             |                                 |                         |                                      |                | 2) 15,00     | 0.00      |
| RECOMN     | ENDED     | Na                          | me: NATURAI                     | L RESOURCE              | E ENGINEERI                          | NG ASSOCL      | TES LTD.     |           |
| SUPPLIE    | R         | Ad                          | dress:                          |                         |                                      |                |              |           |
| (Optional) | )         | Cit                         | y:                              |                         | Prov:                                | I              | ostal Code:  |           |
|            |           | Ph                          | one #:                          |                         | Fax:                                 |                |              |           |
| Delivery   |           |                             |                                 |                         |                                      |                |              |           |
| NEED BY    | DATE: s   | ee at                       | ove                             |                         | REQUESTOR                            | 5              |              |           |
| DELIVER    | R TO      | Na                          | me:                             |                         |                                      |                |              |           |
| ADDRES     | S:        | Ad                          | dress: 9076 W                   | ellington Ave           | •                                    |                |              |           |
|            |           | Cit                         | y:                              |                         | Prov:                                | I              | ostal Code:  |           |
| Billing    |           |                             |                                 |                         |                                      |                |              |           |
| TAX COL    | DE: ONHS  | т_Х                         | ONHST:                          | 5 ONH                   | ST 0                                 |                |              |           |
| ACCOU      | Balancing | Juit                        | Program                         | Business Unit           | Cost Centre                          | Account        | Initiative   | G/L Date  |
| CODES:     | (3)       | 012                         | (6)                             | (4)                     | (6)                                  | (6)            | (4)          | DD-MMM-YY |
|            | 1)        | 012                         | 120101                          | 0000                    | 451841                               | 544510         | 0000         | ALAR VY   |
| Matur      | - 2)      | 012                         | 120101                          | 0000                    | 431841                               | 544510         | 0000         | UI-APR-AA |
| Notes      |           |                             |                                 |                         |                                      |                |              |           |
| NOTES T    | O APPRO   | VER                         | C Please appro<br>River hydro-( | ve this<br>lynamics per | NOTES/ATTA                           | ACHMENTS T     | OBUYER:      |           |
| contract J | JHG-987   | i.                          | , and available of              | .,                      | Refer to standing Agreement JHG-9876 |                |              |           |
|            |           |                             |                                 |                         |                                      |                |              |           |
|            |           |                             |                                 |                         |                                      |                |              |           |
| Approvers  | 5         |                             |                                 |                         |                                      |                |              |           |
| APPROV     | ER: Ann l | fow                         | at                              |                         | 2ND APPROV                           | ER: Shilpa     | Patel        |           |
|            |           |                             |                                 |                         | (If applicable)                      |                |              |           |
| Phone:     |           | E-M                         | ail                             |                         | Phone:                               | E-M            | al .         |           |
|            |           | L                           |                                 |                         |                                      | I              | /Phone:      |           |

LINE\_(multi-line)\_\_\_

Requestor Signature

#### 1. Start this task at the **Oracle iProcurement Shop** page

#### ORACLE IPROCUREMENT: SHOP

2. Click Non-Catalog Request

#### ORACLE IPROCUREMENT: SHOP: NON-CATALOG REQUEST

#### 3. As required, complete the following fields

| Field Name       | Value/Example                                                                             |
|------------------|-------------------------------------------------------------------------------------------|
| Item Type        | Goods or services billed by amount                                                        |
| Item Description | Research of Holland River hydro-dynamics per Contract JHG-<br>9876 – Jan 20YY to Jun 20YY |
| Category         | CONSULTING.SERVICES.RESEARCH 🗃                                                            |
| Amount           | 15000                                                                                     |
| Supplier Name    | NATURAL RESOURCE ENGINEERING ASSOCIATES LTD. 🗃                                            |

- 4. Click Add to Cart
- 5. Click **Add to Cart** again
- 6. Click View Cart and Checkout

ORACLE IPROCUREMENT: CHECKOUT: SHOPPING CART

7. Click **Checkout** 

ORACLE IPROCUREMENT: CHECKOUT: REQUISITION INFORMATION

#### 8. Click Save, and then click Continue with Checkout

9. Click Edit Lines (you require 2 lines; inform instructor if you don't have 2 lines)

#### ORACLE IPROCUREMENT: CHECKOUT: REQUISITION INFORMATION: EDIT LINES

- 10. Click Line 1's **checkbox**
- 11. Click Update

ORACLE IPROCUREMENT: CHECKOUT: REQUISITION INFORMATION: UPDATE SELECTED LINE

| 12. | As required, | update the | following | fields: |
|-----|--------------|------------|-----------|---------|
|-----|--------------|------------|-----------|---------|

| Field Name   | Value/Example                                                                                        |
|--------------|----------------------------------------------------------------------------------------------------|
| Description  | Add correct fiscal year identifier to the beginning                                                  |
|              | <b>FY YY/ZZ</b> Research of Holland River hydro-dynamics per<br>Contract JHG-9876 – Jan YY to Mar YY |
| Need-By Date | Depends on creation date of requisition                                                              |

| Field Name | Value/Example                           |
|------------|-----------------------------------------|
| GL Date    | Depends on creation date of requisition |

#### 13. Click the Charge Account link

**ORACLE IPROCUREMENT: CHECKOUT: REQUISITION INFORMATION: SPLIT COST ALLOCATION** 

14. As required, review the following field:

| Field Name           | Value/Example                                |
|----------------------|----------------------------------------------|
| OPS Operating GL AFF | 012-120101-0000-431841-544510-0000-0000-0000 |

15. Click Apply

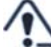

1 When editing lines, always edit the charge account last and then click return. iProcurement can revert the charge account, and also the GL date, to a default value, when other fields are changed. Confirm the charge account and GL date on the review page before submitting

ORACLE IPROCUREMENT: CHECKOUT: REQUISITION INFORMATION: UPDATE SELECTED LINE

16. Click Apply

**ORACLE IPROCUREMENT: CHECKOUT: REQUISITION INFORMATION: EDIT LINES** 

- 17. Check Line 2's checkbox
- 18. Click Update

**ORACLE IPROCUREMENT: CHECKOUT: REQUISITION INFORMATION: UPDATE SELECTED LINE** 

| 19. | As required, | update the | following | fields: |
|-----|--------------|------------|-----------|---------|
|-----|--------------|------------|-----------|---------|

| Field Name                                                      | Value/Example                                                                                        |
|-----------------------------------------------------------------|----------------------------------------------------------------------------------------------------|
| Description Add correct fiscal year identifier to the beginning |                                                                                                    |
|                                                                 | <b>FY YY/ZZ</b> Research of Holland River hydro-dynamics per<br>Contract JHG-9876 – Apr YY to Jun YY |
| Need-By Date                                                    | Depends on creation date of requisition                                                              |
| GL Date                                                         | Depends on creation date of requisition                                                              |

When editing lines, always edit the charge account last and then click return. iProcurement can revert the charge account, and also the GL date, to a default value, when other fields are changed. Confirm the charge account and GL date on the review page before submitting

20. Click the Charge Account link

#### ORACLE IPROCUREMENT: CHECKOUT: REQUISITION INFORMATION: SPLIT COST ALLOCATION

21. As required, review the following field:

| Field Name           | Value/Example                                |
|----------------------|----------------------------------------------|
| OPS Operating GL AFF | 012-120101-0000-431841-544510-0000-0000-0000 |

22. Click Apply

#### ORACLE IPROCUREMENT REQUISITION INFORMATION: UPDATE SELECTED LINE

23. Click Apply

#### ORACLE IPROCUREMENT: REQUISITION INFORMATION: EDIT LINES

24. Click **Apply** again

#### ORACLE IPROCUREMENT: CHECKOUT: REQUISITION INFORMATION

25. Click Next

#### ORACLE IPROCUREMENT: CHECKOUT: APPROVALS AND NOTES

#### 26. Click Manage Approvals

#### ORACLE IPROCUREMENT: CHECKOUT: MANAGE APPROVALS

#### 27. As required, complete the following fields

| Field Name | Value/Example |  |
|------------|---------------|--|
| Approver   | Mowat, Ann    |  |

#### 28. Click **Submit**

#### ORACLE IPROCUREMENT: CHECKOUT: APPROVALS AND NOTES

#### 29. Click Manage Approvals

#### ORACLE IPROCUREMENT: CHECKOUT: MANAGE APPROVALS

#### 30. As required, complete/update the following fields:

| Field Name   | Value/Example      |  |
|--------------|--------------------|--|
| Approver     | Patel, Miss Shilpa |  |
| Second field | After Mowat, Ann   |  |

#### 31. Click Submit

#### ORACLE IPROCUREMENT: CHECKOUT: APPROVALS AND NOTES

32. As required, complete the following fields:

| Field Name    | Value/Example                                                                           |  |
|---------------|-----------------------------------------------------------------------------------------|--|
| Justification | Please approve this research on Holland River hydro-<br>dynamics per Contract JHG-9876. |  |

#### 33. Click Add Attachment...

#### ORACLE IPROCUREMENT: ADD ATTACHMENT

#### 34. As required, complete the following fields:

| Field Name  | Value/Example                        |  |
|-------------|--------------------------------------|--|
| Title       | click here                           |  |
| Description | Standing agreement                   |  |
| Category    | To Buyer                             |  |
| Text        | Refer to standing agreement JHG-9876 |  |

35. Click Apply

ORACLE IPROCUREMENT: CHECKOUT: APPROVALS AND NOTES

36. Click Next

ORACLE IPROCUREMENT: CHECKOUT: REVIEW AND SUBMIT REQUISITION

- 37. Click the **Show** link in the Details column for each line
- Confirm the charge account and GL date on the review page before submitting. iProcurement can revert these values to their defaults when other fields are changed
  - 38. Click Submit

#### **ORACLE IPROCUREMENT: CONFIRMATION**

39. Click Continue Shopping

#### ORACLE IPROCUREMENT: SHOP

40. Click the **In Process** link in the Status column

#### ORACLE IPROCUREMENT: APPROVAL HISTORY FOR REQUISITION ###

41. As required, review the following fields:

| Field Name | Value/Example |  |
|------------|---------------|--|
| Approver   | Mowat, Ann    |  |
| Action     | Pending       |  |

#### 42. Click **OK** to return to **Oracle iProcurement: Shop** page

### Checkpoint

- 1. Which of the following pieces of information are required to create a multi-year requisition?
  - a) Need-By and GL dates
  - b) Chart of accounts coding
  - c) Supplier invoice numbers
  - d) Bank account details for the supplier
  - e) Payment amounts

### **GL Dates**

### Using GL Dates Correctly

Incorrect General Ledger Dates (GL Dates) have accounted for 25% of all requisitioner errors. Follow these rules:

- Charging a line to this fiscal year, then enter the current date;
- Charging to a future fiscal year, then enter 1-Apr-20YY.

If a contract implies or states that a portion of product will be received before 31-March and another portion after that date, then you must encumber funds for both this fiscal year and the next. Use a separate line for each fiscal year with quantities reflecting the expected receipt for that period. This is called making a multi-year requisition. Use each line's GL Date to start its encumbrance, choosing the earliest dates within each period. For lines encumbering this fiscal year, always use the current date. For lines encumbering future fiscal years, use 1-Apr-20YY for first date of the period. You may encumber any fiscal year for which MBC has allocated budget, which is typically three future years.

Confirm the future year you wish to encumber, has available budget, e.g. contact your ministry controllership office. For example, in 2009, budget amounts were approved for only two future years' budget, FY 2010/11 and FY 2011/12.

If you ignore the GL Date when planning for receipt over multiple fiscal years, then you encumber the entire purchase within the current year. That is poor encumbrance management. When you receive and invoice portions of the purchase, IFIS relieves encumbrance and increases expenditure. At fiscal year-end, the remaining encumbrance expires with the budget. Funds encumbered from one fiscal year cannot be used in the next. IFIS will encumber the remaining unreceived portion from the new fiscal year's budget.

Do not encumber funds for purchases you will not receive before year-end. To help prevent funds from lapsing, use a multi-year requisition, and encumber the correct amounts in the fiscal years in which you will receive the purchase.

Add a separate line for each fiscal year so each line may reflect a correct GL Date – the date the encumbrance is to begin. Future-year line items must be entered properly, with careful attention to these three fields: GL Date, Need-by Date, and the line's Item description. If the purchase requires encumbrance in future years where no budget has been yet approved, add the amounts for those years to the most future line that can be encumbered, and then amend the requisition when more future year budgets are allocated.

### The Rules for Entering GL Date

(i)

| Rule                                                                                                    | What if not followed?                                                             |
|----------------------------------------------------------------------------------------------------|-----------------------------------------------------------------------------------|
| If you will be encumbering and receiving this fiscal year, let the GL Date default to the <i>current date</i> .                                         | If the GL Date does not reflect the<br>future fiscal year, the current fiscal     |
| If you will be encumbering and receiving in a future fiscal year, change the GL Date to <i>01-APR-20YY</i> (the first day of the fiscal year impacted). | Complications arise if the GL Date<br>is not prior to receipt or<br>cancellation. |

### **Recommended Best Practices for Multi-Year Requisitions**

| Recommendation                                                                                          | What if not followed?                                                                                                    |
|----------------------------------------------------------------------------------------------------|----------------------------------------------------------------------------------------------------|
| Refer to the fiscal year at the start of your description to clearly identify the impacted fiscal year. | The approver, buyer, receiver, and accounts payable group will not be able to differentiate between the lines.                     |
| Example:<br>Line 1 - FY 2014/15 Consulting Contract<br>Line 2 - FY 2015/16 Consulting Contract          | Requisition lines with identical descriptions can<br>merge on the purchase order, which will cause<br>complications in the future. |
| The need-by date should reflect the expected date of receipt/delivery of the goods or services.         | The supplier may deliver goods on the wrong day.                                                                                   |
| Enter the lines in the order you anticipate they will be received.                                      | Receiver or accounts payable may select the wrong line.                                                                            |

Buyers can add requisition lines to the PO in alphabetical order according to line item description, or in the same order as the requisition. Unless you advise otherwise, they will choose the later.

Examine this multi-year requisition for an equipment rental starting mid-year. Note how the descriptions indicate that the

- Contract is common to all lines, whereas the fiscal years are unique
- Quantities are those expected to be received within each fiscal year
- Need-by Dates inform the supplier when their activities should begin, and
- GL Dates are set as early within each fiscal year as possible, considering that this requisition was submitted on 28 Nov 2013.

| Requisition Information: Edit Lines                                 |        |                                                                               |                                              |             |       |
|---------------------------------------------------------------------|--------|-------------------------------------------------------------------------------|----------------------------------------------|-------------|-------|
| * India                                                             | ates   | required field                                                                |                                              | Check Funds | Apply |
| D                                                                   | elive  | ry Billing Accounts Attachments                                               |                                              |             |       |
|                                                                     |        |                                                                               |                                              |             |       |
| Select                                                              | t Line | es: (Update)(Copy)(Delete)                                                    |                                              |             |       |
| Select                                                              | All    | Select None                                                                   |                                              |             |       |
| Select                                                              | Line   | e Description                                                                 | Charge Account                               | GL Date     | Split |
|                                                                     | 1      | Toshiba eSTUDIO 550, 36 month - 01 Jan 2014-31 Dec 2016,<br>year 1 FY 2013/14 | 012-120101-0000-431841-550110-0000-0000-0000 | 13-Mar-2014 | III I |
|                                                                     | 2      | Toshiba eSTUDIO 550, 36 month - 01 Jan 2014-31 Dec 2016,<br>year 2 FY 2014/15 | 012-120101-0000-431841-550110-0000-0000-0000 | 01-Apr-2014 | II K  |
|                                                                     | 3      | Toshiba eSTUDIO 550, 36 month - 01 Jan 2014-31 Dec 2016,<br>year 3 FY 2015/16 | 012-120101-0000-431841-550110-0000-0000-0000 | 01-Apr-2015 | II K  |
|                                                                     | 4      | Toshiba eSTUDIO 550, 36 month - 01 Jan 2014-31 Dec 2016,<br>year 4 FY 2016/17 | 012-120101-0000-431841-550110-0000-0000-0000 | 01-Apr-2016 | III K |
| 🧭 ΤΙΡ Click on a Split icon to allocate costs to multiple accounts. |        |                                                                               |                                              |             |       |

### Exercise: GL Dates for a multi-year requisition

You need to create a requisition for a consulting contract totaling \$30,000. The contract provides the following payment details:

| Payment Date       | Supplier Invoice<br>Amount |  |
|--------------------|----------------------------|--|
| September 30, 2014 | \$10,000                   |  |
| March 31, 2015     | \$10,000                   |  |
| June 30, 2015      | \$10,000                   |  |

| a) | How many lines will this requisition require? |  |
|----|-----------------------------------------------|--|
| b) | What should the dollar amount be per line?    |  |
| c) | What should the GL Date(s) be on each line?   |  |

### **Resources and Course Summary**

### **IFIS Site**

This site at <u>http://intra.ops.myops.gov.on.ca</u> provides extensive resources. Use the following paths to reach the resources listed:

- IFIS Support in my Ministry
- Forms and Templates
- Courses A Z or Courses by Subject
- Register for Online Training

### **Financial Management Gateway**

This site (<u>https://intra.sse.gov.on.ca/sites/fin/apps/FM</u>) contains an extensive range of resources. Examples of useful paths are:

- Operational Activities (OBTB) → Period Closing Instructions
- Operational Activities (OBTB) → Chart of Accounts

See **Appendix A** for a list of relevant policies, best practices and toolkits.

### MyOPS Site

The site at <u>http://intra.ops.myops.gov.on.ca</u> hosts a range of resources. Use the following paths to reach the resources listed:

- Business Services → Financial Services → Electronic Delegation of Authority
- Business Services → Directives, Acts and Policies → Directives & Policies
- Business Services → Administrative Services → Forms Management Services

### **OSS Contact Centre and Additional Resources**

If you cannot find the answer you need, contact your ministry enrolment coordinator (MEC). To locate your MEC, go to the IFIS website <u>http://intra.ops.myops.gov.on.ca</u>  $\rightarrow$  IFIS Support In My Ministry

You can also contact the OSS Contact Centre:

- In the GTA, phone: 416-326-9300
- Outside the GTA, phone: 1-866-979-9300
- TTY/Teletypewriter: 416-327-3851
- Email: AskOSS@ontario.ca

### **Course Summary**

Now that you have completed this course, you should be able to:

- Identify the requirements for multi-year requisitioning
- Create and submit a multi-year requisition
- Find additional resources

### Congratulations

You have successfully completed the iProcurement Essentials: Multi-Year Requisitions course!

### **Course Evaluation**

Please complete the course evaluation available in your course package and submit it to the instructor.

### **Appendix A: OPC Directives, Policies and Guidelines**

Corporate Financial Directives, Policies and Guidelines that assist you with your financial work are available on the OPS Financial Management Gateway at <a href="https://intra.sse.gov.on.ca/sites/fin/apps/FM/Pages/default.aspx">https://intra.sse.gov.on.ca/sites/fin/apps/FM/Pages/default.aspx</a>.

Click on **Policies** to search and filter for relevant directives, policies and guidelines using the **Policy Finder**.

| Display 10 🔻 Iten                | ns                                |                                             | Policy Finder:                                                                                                    |                                                                                                    |
|----------------------------------|-----------------------------------|---------------------------------------------|----------------------------------------------------------------------------------------------------|----------------------------------------------------------------------------------------------------|
| √Category *                      | Directives                        | Policies *                                  | Guidelines                                                                                                    | Tools & Resources                                                                                                    |
| Capital &<br>Asset<br>Management | • Cash<br>Management<br>Directive |                                             | <ul> <li>Control Procedures<br/>for Handling Cash<br/>and Cash<br/>Discrepancies</li> </ul>                        | <ul> <li>Province Guide<br/>for Deriving<br/>Cash</li> <li>Penny<br/>Elimination<br/>Accounting and<br/>Internal Controls<br/>FAQ</li> <li>Penny<br/>Elimination<br/>Rounding Cash<br/>Transactions<br/>FAQ</li> </ul> |
| Capital &<br>Asset<br>Management |                                   | <ul> <li>Bank Account<br/>Policy</li> </ul> | <ul> <li>Control of Facsimile<br/>Signatures and the<br/>Destruction of<br/>Cheque Stock<br/>Guidelines</li> </ul> |                                                                                                    |

Figure 1 - Policy Finder on the Financial Management Gateway

### **Selected OPC Practices and Guidelines**

| Path and Practice                                                    | Content                                                       |
|----------------------------------------------------------------------|---------------------------------------------------------------|
| Policies → Search Chart of Accounts →<br>Chart of Accounts Policy    | How IFIS Chart of Accounts is organized and is to be used     |
| Policies → Search Chart of Accounts →<br>Chart of Accounts Guideline | How to apply Chart of Accounts Policy                         |
| Policies → Search Encumbrance →<br>Encumbrances Policy               | Sets out the requirements for recording encumbrances in IFIS. |
| Policies → Search Encumbrance →<br>Recording Encumbrances in IFIS    | This toolkit should be read with the Encumbrance Policy.      |

### **Appendix B: Answers**

**Checkpoint**: Which of the following pieces of information are required to create a multi-year requisition?

- a) Need-By and GL dates
- b) Chart of accounts coding
- c) Supplier invoice numbers
- d) Bank account details for the supplier
- e) Payment amounts

**Exercise: GL Dates for a multi-year requisition**: You need to create a requisition for a consulting contract totaling \$30,000. The contract provides the following payment details:

| Payment Date       | Supplier Invoice<br>Amount |
|--------------------|----------------------------|
| September 30, 2014 | \$10,000                   |
| March 31, 2015     | \$10,000                   |
| June 30, 2015      | \$10,000                   |

| a) | How many lines will this requisition require? | Two lines – September 30, 2014 and March 31, 2015 are in the same fiscal year |
|----|-----------------------------------------------|-------------------------------------------------------------------------------|
| b) | What should the dollar amount be per line?    | Line 1 - \$20,000 (September & March),<br>Line 2 - \$10,000                   |
| c) | What should the GL Date(s) be on each line?   | Line 1 - Today's Date,<br>Line 2 - 01-APR-2015                                |

#### Screen 1: Title Slide

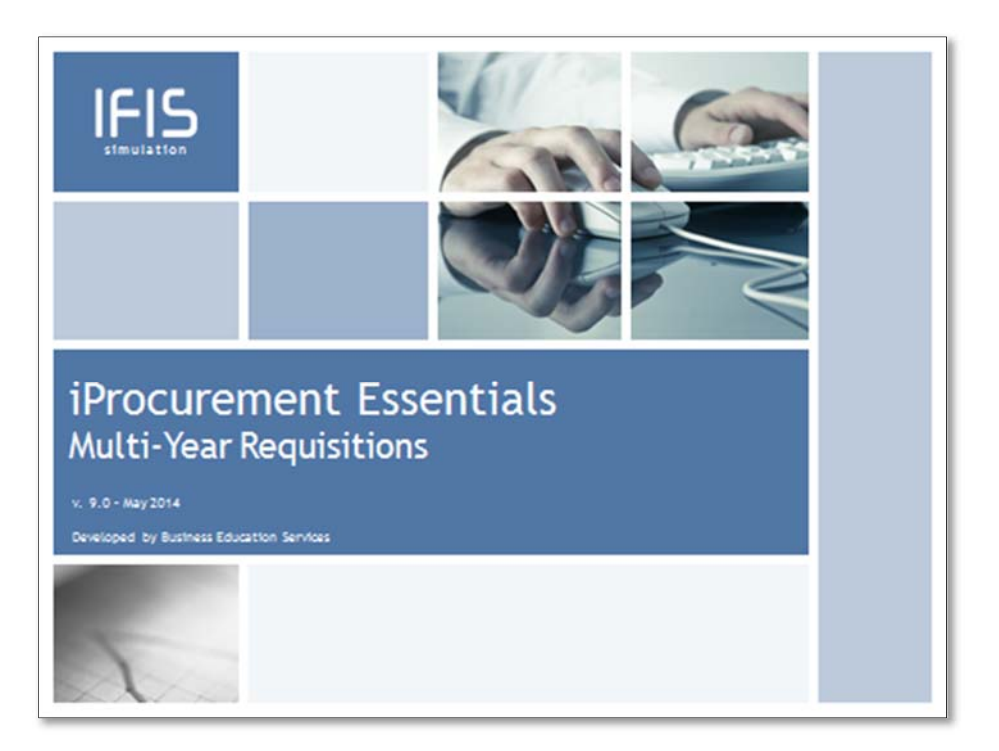

#### Screen 2: Instructions

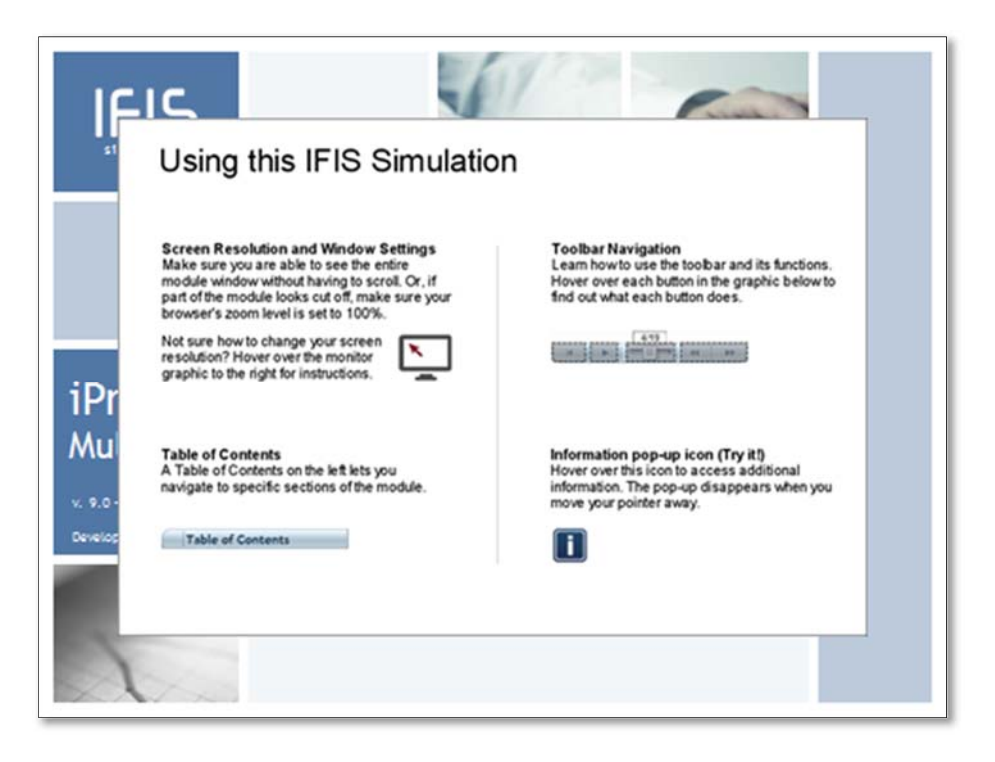

Screen 3: Scenario with log in background greyed out

| Login - Windows Internet Explorer                                   |                                                                       |
|---------------------------------------------------------------------|-----------------------------------------------------------------------|
| Elle Edit View Eavorites Tools Help                                 | L/RF.jsp?function_id=29602&tresp_id=-1&tresp_a ▼ 🕌   ↔   ×   🔯 Google |
| 🖌 🏀 Login                                                           | 🖄 • 🗟 • 🖶 • 😥 • 🕅                                                     |
| ORACLE"                                                             |                                                                       |
|                                                                     |                                                                       |
|                                                                     | * User Name                                                           |
|                                                                     | (example: michael,james.smith)<br>★ Password                          |
|                                                                     | Login Cancel                                                          |
|                                                                     | Login Assistance                                                      |
|                                                                     |                                                                       |
|                                                                     | Select a Language:<br>English                                         |
| Copyright (c) 2006. Oracle. All rights reserved.<br>About this Page | Privacy_Statement                                                     |
|                                                                     |                                                                       |
|                                                                     |                                                                       |
|                                                                     |                                                                       |
|                                                                     |                                                                       |
|                                                                     |                                                                       |
|                                                                     |                                                                       |
| one                                                                 | 🗸 Trusted sites   Protected Mode: Off 🛛 🍕 💌 🔍 100%                    |

Screen 4: Blank log in screen and click in User Name field

Screen 5: Log in details entered by simulation (username & password), click Login button

Screen 6: From home page, click Non-Catalogue Request

| Oracle iProcurement: Shop                                                    | Microsoft Internet Explorer provided                      | I by Ministry | of Finance             | e/apps/icy/iu 🔻              |                 | Google                                |                    |                                |
|------------------------------------------------------------------------------|-----------------------------------------------------------|---------------|------------------------|------------------------------|-----------------|---------------------------------------|--------------------|--------------------------------|
| Favorites 🖉 Oracle iPi                                                       | rocurement: Shop                                          |               | ie, oxijsprpages, orac | e apps/icen                  |                 | • • • • • • • • • • • • • • • • • • • |                    |                                |
| DRACLE                                                                       | Procurement                                               |               | navigator              | 🕞 Favorites                  | Shop            | ihopping Cart<br>Requisi              | Home Logout Prefi  | erences <u>Help</u> Diagnostic |
| Stores   Shopping Lists                                                      | Non-Catalog Request   Contr                               | ractor Reque  | est                    |                              |                 |                                       |                    |                                |
| Non-Catalog Reque                                                            | est                                                       |               |                        |                              |                 | Sho                                   | pping Cart         |                                |
| <ul> <li>Indicates required field</li> </ul>                                 |                                                           |               | Clear All              | Add to Cart                  | Add to Favori   | tes) Your                             | r cart is empty.   |                                |
| * Item Type                                                                  | Goods billed by quantity                                  | - 🗊           | Contract Number        |                              | 3               | 1                                     |                    |                                |
| * Item Description                                                           |                                                           | ~             |                        | New Supp                     | lier            |                                       |                    |                                |
|                                                                              |                                                           | -             | Supplier Name          |                              | ы 🎸             | 1                                     |                    |                                |
| * Category                                                                   |                                                           |               | Site                   |                              | ы 🍕             | 1                                     |                    |                                |
| * Quantity                                                                   |                                                           |               | Contact Name           |                              |                 |                                       |                    |                                |
| * Unit of Measure                                                            |                                                           |               | Phone                  |                              |                 |                                       |                    |                                |
| * Unit Price                                                                 |                                                           |               | Supplier Item          |                              |                 |                                       |                    |                                |
| * Currency                                                                   | CAD -                                                     |               |                        |                              |                 |                                       |                    |                                |
| * currency                                                                   | ChU I                                                     |               |                        |                              |                 |                                       |                    |                                |
| <u>Shop</u>  <br>Dopyright (c) 2006, Oracle. All rights r<br>About this Page | Requisitions   <u>Receiving</u>   <u>Con</u><br>reserved. | tractors   :  | Clear All              | (Add to Cart)<br>me   Logout | (Add to Favorit | ies)<br>  <u>Help</u>                 | <u>Diagnostics</u> | Privacy Statement              |
|                                                                              |                                                           |               |                        |                              |                 |                                       |                    |                                |
|                                                                              |                                                           |               |                        |                              |                 |                                       |                    |                                |
|                                                                              |                                                           |               |                        |                              |                 |                                       |                    |                                |
|                                                                              |                                                           |               |                        |                              |                 |                                       |                    |                                |
|                                                                              |                                                           |               |                        |                              |                 |                                       |                    |                                |
|                                                                              |                                                           |               |                        |                              |                 |                                       |                    |                                |
|                                                                              |                                                           |               |                        |                              |                 |                                       |                    |                                |

#### Screen 7: Click Item Type dropdown arrow

#### Screen 8: Select item Type from dropdown

| 🏉 Oracle iProcurement: Shop ·                  | Microsoft Internet Explorer provided by Ministry | r of Finance           |                    |             |                  |                       | - 0 <b>X</b>                     |
|------------------------------------------------|--------------------------------------------------|------------------------|--------------------|-------------|------------------|-----------------------|----------------------------------|
| 🚱 🔵 🗢 🙋 https://gscp                           | ikdctrmdw01.service.cihs.gov.on.ca:8004/OA_HTI   | ML/OA.jsp?page=/orac   | le/apps/icx/ir 🔻   | 🔒 🍫 🗙       | : 🔡 G            | oogle                 | م                                |
| 🚖 Favorites 🛛 🏉 Oracle iP                      | rocurement: Shop                                 |                        |                    |             |                  |                       |                                  |
| ORACLE                                         | Procurement                                      | 🏦 Navigator            | 🕞 Favorites        |             | Shopping         | Cart Home Logout Pref | ferences <u>Help</u> Diagnostics |
|                                                |                                                  |                        |                    | Sh          | op Re            | equisitions V Receivi | ng Contractors                   |
| Non-Catalog Degu                               | Non-Catalog Request   Contractor Requ            | lest                   |                    |             |                  |                       |                                  |
| * Indicates required field                     | -51                                              | Clear All              | Add to Cart        | Add to Favi | orites           | Your cart is empty.   |                                  |
| * Item Type                                    | Goods or services billed by amount 👻 🧾           | Contract Number        |                    | N           | 1                |                       |                                  |
| * Item Description                             | *                                                |                        | New Supp           | olier       |                  |                       |                                  |
|                                                | w.                                               | Supplier Name          |                    | 2           | <i>.</i>         |                       |                                  |
| * Category                                     | 🖋                                                | Site                   |                    | 2           | <i>.</i>         |                       |                                  |
| * Amount                                       |                                                  | Contact Name           |                    |             |                  |                       |                                  |
| * Currency                                     | CAD -                                            | Phone<br>Supplier Item |                    |             |                  |                       |                                  |
|                                                |                                                  | Supplier Rell          |                    |             |                  |                       |                                  |
|                                                |                                                  | Clear All              | Add to Cart        | Add to Fav  | orites           |                       |                                  |
| Shop<br>Copyright (c) 2006, Oracle, All rights | Requisitions   Receiving   Contractors           | Shopping Cart   Ho     | me   <u>Logout</u> | Preference  | es   <u>He</u> l | p Diagnostics         |                                  |
| About this Page                                |                                                  |                        |                    |             |                  |                       | Privacy Statement                |
|                                                |                                                  |                        |                    |             |                  |                       |                                  |
|                                                |                                                  |                        |                    |             |                  |                       |                                  |
|                                                |                                                  |                        |                    |             |                  |                       |                                  |
|                                                |                                                  |                        |                    |             |                  |                       |                                  |
|                                                |                                                  |                        |                    |             |                  |                       |                                  |
|                                                |                                                  |                        |                    |             |                  |                       |                                  |
|                                                |                                                  |                        |                    |             |                  |                       |                                  |
|                                                |                                                  |                        |                    |             |                  |                       |                                  |
|                                                |                                                  |                        |                    |             |                  |                       |                                  |
|                                                |                                                  |                        |                    |             |                  |                       |                                  |

Screen 9: Enter item description

Screen 10: Select flashlight beside Category entry field

Screen 11: Click the empty search box to enter search criteria

Screen 12: Click Go

Screen 13: Use Quick Select icon to select the correct category

Screen 14: Click the Amount field to enter the amount of the requisition

Screen 15: Click the flashlight beside Supplier Name entry field

Screen 16: Click the empty search box to enter search criteria

Screen 17: Click Go

Screen 18: Use Quick Select icon to select the correct supplier

### Screen 19: Click Add to Cart button

| 🥖 Oracle iProcureme                           | ent: Shop -                        | Microsoft Internet Explore                                                  | er provided by Ministry                  | of Finance            |                 |                    |                      |            |                   |                           | x              |
|-----------------------------------------------|------------------------------------|-----------------------------------------------------------------------------|------------------------------------------|-----------------------|-----------------|--------------------|----------------------|------------|-------------------|---------------------------|----------------|
| 🔾 🗢 🖉 htt                                     | tps://gscpi                        | kdctrmdw01.service.cihs.g                                                   | gov.on.ca:8004/OA_HTN                    | /IL/OA.jsp?page=/orac | e/apps/icx/i+ 🔻 | 🔒 😽 🗙              | So 🚼                 | ogle       |                   |                           | <del>ب</del> م |
| 🚖 Favorites 🏾 🏉                               | Oracle iPr                         | ocurement: Shop                                                             |                                          |                       |                 |                    |                      |            |                   |                           |                |
| ORACL                                         | _E"ip                              | rocurement                                                                  |                                          | 🟦 Navigator           | 😽 Favorites     |                    | Shopping             | Cart Home  | Logout Preference | <u>es Help Diagnostic</u> | 1              |
| Stores   Shoppin                              | ig Lists 丨                         | Non-Catalog Reques                                                          | t   Contractor Reque                     | est                   |                 | / Sho              | op Re                | quisitions | Receiving         | Contractors               |                |
| Non-Catalog                                   | Reque                              | st                                                                          |                                          |                       |                 |                    |                      | Shopping   | q Cart            |                           |                |
| * Indicates requin                            | ed field                           |                                                                             |                                          | Clear All             | Add to Cart     | Add to Favo        | orites )             | Your cart  | is empty.         |                           |                |
| * Ite                                         | em Type                            | Goods or services bille                                                     | d by amount 👻 💷                          | Contract Number       |                 | Ы                  | 1                    |            |                   |                           |                |
| * Item Des                                    | scription                          | FY2013/14 Preliminary<br>Review of the hydro-dy<br>the Holland river Contra | Technical A<br>namics of E<br>act QWE- V | Supplier Name         | New Supp        | lier<br>SOURCE ENK | <i>s</i>             |            |                   |                           |                |
| *C                                            | ategory                            | CONSULTING. TECHNIC                                                         | AL 🛷                                     | Site                  | 96 AUGUSTA      | DR 🔄               | <i>്</i>             |            |                   |                           |                |
| *,                                            | Amount                             | 8000                                                                        |                                          | Contact Name          |                 |                    |                      |            |                   |                           |                |
| *0                                            | urrency                            | CAD 🔻                                                                       |                                          | Phone                 |                 |                    |                      |            |                   |                           |                |
| Copyright (c) 2005, Oracle<br>About this Page | <u>Shop</u>  <br>le. All rights re | Requisitions   Receivi                                                      | ng   Contractors   :                     | Supplies Lettin       | (Add to Cart)   | (Add to Fave       | orites)<br>Is I Help | 2   Diagn  | ostics<br>En      | vary Stillensey           | 4              |

### Screen 20: Click View Cart and Checkout

| Analysian Procurement     Analysian Provides     Support Lists   Itom-Catalog Request   Contractor Request     Indicates required field         (Liear All) Add to Cart     Add to Favorites     Supplier Name     HATURAL RESOURCE EN     Supplier Name     Anaunt     Supplier Name     Add to Cart     Add to Favorites     Supplier Name     Contract Number     Supplier Name     Add to Cart     Add to Favorites     Supplier Name     Contract Number     Supplier Name     Contract Number     Supplier Name     Supplier Name     Suppl          | Conductor in                                              | rocurement: Shop                       |                                                    |                                    |                  |                                                              |
|----------------------------------------------------------------------------------------------------|-----------------------------------------------------------|----------------------------------------|----------------------------------------------------|------------------------------------|------------------|--------------------------------------------------------------|
| Shopping Lists       Non-Catalog Request       Contractor Request         On-Catalog Request       Contractor Request       Shopping Lists       Non-Catalog Request         Indicates required field       Clear All       Add to Cart       Add to Favorites         * Item Type       Goods or services billed by amount ()       Contract Number       New Supplier         * Item Description       FY2013/14 Preliminary Technical ()       New Supplier       New Supplier         * Category       CONItact Number       Site       96 AUGUSTA DR       View Cart and Checkout         * Amount       8000       Contract Number       ()       View Cart and Checkout         Clear All       Add to Cart       Add to Favorites       ()         * Currency       CAD (*)       Site       96 AUGUSTA DR       ()       ()         Clear All       Add to Cart       Add to Favorites       ()       ()       ()         week (2) 2006. Orack. All right reserved.       Shopping Cart       Home       Logout       )       ()       ()         week (2) 2006. Orack. All right reserved.       Shopping Cart       Home       Logout       )       ()       ()         week (2) 2006. Orack. All right reserved.       Shopping Cart       Home       Logout       )                                                                                                    | RACLE                                                     | Procurement                            | 💼 Navigator                                        | 🗣 Favorites                        | Shopp            | ing Cart Home Logout Preferences Help Diagno                 |
| Indicates required field <ul> <li>Indicates required field</li> <li>Item Type</li> <li>Goods or services billed by amount •</li> <li>Item Type</li> <li>Item Type</li> <li>Goods or services billed by amount •</li> <li>Item Type</li> <li>Item Type</li> <li>Goods or services billed by amount •</li> <li>Item Type</li> <li>Celear All</li> <li>Add to Cart</li> <li>Add to Favorites</li> </ul> Shopping Cart           * Item Description         FY2013/14 Preliminary Technical •               Review of the Hydro-dynamic •               * Category               CONSULTING_TECHNICAL •               * Amount               8000               * Currency               CAD               Supplier Item               Supplier Item               Clear All             Add to Cart               Shop Requisitions             Receiving Contractors   Shopping Cart   Home   Logout   Preferences   Help   Diagnostics               with Bea             Privacy Statement               Wright reserved.                                                                                                    | ares   Shonning Lists                                     | Non-Catalog Request   Contractor Requ  | oct                                                |                                    | Shop             | Requisitions Receiving Contractors                           |
| Indicates required field  * Item Type Goods or services billed by amount * Item Description FY2013/14 Preliminary Technical Review of the hydro-dynamics of the Holland river Contract QWE Supplier Name HATURAL RESOURCE EN GodUSTA DR Contract Name BG AUGUSTA DR (View Cart and Checkout) (View Cart and Checkout) (View Cart      | on-Catalog Reque                                          | ast                                    | COL                                                |                                    |                  | Shopping Cart                                                |
| * Item Type<br>* Item Description<br>Review of the hydro-dynamics of the Hydro-dynamics of the Hydro-dynamics of t | Indicates required field                                  |                                        | Clear All                                          | (Add to Cart )                     | Add to Favorites | Your cart contains 1 line.                                   |
| Lein Type Goods of served.     London Version Processing Processing Proceseing Processing Processing Processing Processing Processing Proc          | a Berr Ture                                               | Coods on consistent killed by smouth - |                                                    |                                    |                  | Recently Added Lines                                         |
| Add to Cart)     Add to Cart)     Add to Cart)     Add to Cart)     Add to Cart)     Add to Cart)     Add to Cart)     Add to Cart)     Add to Cart)     Add to Favorites      Shop   Requisitions   Receiving   Contractors   Shopping Cart   Home   Logout   Preferences   Help   Diagnostics      yreft (c) 2006. Oracle. All rights reserved.     Shop I Receiving   Contractors   Shopping Cart   Home   Logout   Preferences   Help   Diagnostics      Phone   Phone   Phon          | * Item Description                                        | EV2012/14 Preliminary Technical        | Contract Number                                    | Now Supplie                        | <u> </u>         | FY2013/14 8,000.00 CAD                                       |
| the Holland river Contract QWE     Consult TING.TECHNICAL     Consult TING.TECHNICAL     Consult TING.TECHNICAL     Contact Name     Contact Name     Contact Name     Contact Name     Contact Name     Contact Name     Contact Name     Contact Name     Contact Name     Contact Name     Contact Name     Contact Name     Contact Name     Contact Name     Contact Name     Contact Name     Contact Name     Phone     Contact Name     Contact Name     Phone     Supplier Item     Contact Name     Contact Name     Contact Name     Contact Name     Supplier Item     Contact Name     Contact Name     Contact Name     Contact Name     Phone     Contact Name     Phone     Phone     Contact Name     Phone     Phone     Contact Name     Phone     Phone          |                                                           | Review of the hydro-dynamics of        | Supplier Name                                      | NATURAL RESO                       |                  | Preil                                                        |
| Cotegory CONSULTING. IECHNICAL      Contact Name     * Amount 8000     Contact Name     Phone     Supplier Item     Clear All Add to Cart) Add to Favorites      Shop   Requisitions   Receiving   Contractors   Shopping Cart   Home   Logout   Preferences   Help   Diagnostics      reple (c) 2006, Oracle. All rights reserved.     Phinacy Satement                                                                                                    |                                                           | the Holland river Contract QWE-        | Site                                               | 96 AUGUSTA DE                      | R J              | View Cart and Checkout                                       |
| * Armouni Bouvo Phone Supplier Item Clear All (Add to Cart) (Add to Favorites) Clear All (Add to Cart) (Add to Favorites) Shop   Requisitions   Receiving   Contractors   Shopping Cart   Home   Logout   Preferences   Help   Diagnostics rycht (c) 2006, Oracle, All rights reserved. Privacy Satements                                                                                                    | * Category                                                | CONSULTING, TECHNICAL                  | Contact Name                                       |                                    |                  |                                                              |
| Cliear All ) Add to Cart   Add to Cart   Add to Favorites      Cliear All ) Add to Cart   Add to Favorites      Shop   Requisitions   Receiving   Contractors   Shopping Cart   Home   Logout   Preferences   Help   Diagnostics      return of the Peae      Privacy Statement                                                                                                    | * Amount                                                  | 8000                                   | Phone                                              |                                    |                  |                                                              |
| Clear All) (Add to Cart) (Add to Favorites)      Shop   Requisitions   Receiving   Contractors   Shopping Cart   Home   Logout   Preferences   Help   Diagnostics      right (2) 2006, Oracle, All rights reserved.     Privacy Statement      this Place                                                                                                    | + L HFF PH/V                                              |                                        |                                                    |                                    |                  |                                                              |
|                                                                                                    | - currency                                                |                                        | Supplier Item                                      | (Add to Cart) (                    | Add to Favorites | )                                                            |
|                                                                                                    | right (c) 2006, Oracle. All rights<br>a <u>this Pleas</u> | Requisitions   Receiving   Contractors | Supplier Item<br>Clear All<br>Shopping Cart   Ho   | (Add to Cart) (<br>me   Logout   1 | Add to Favorites | )<br> <br>  <u>  Diagnostics</u><br>  <u>Prvacy Seseners</u> |
|                                                                                                    | right (c) 2006, Oracle. All rights                        | Requisitions   Receiving   Contractors | Supplier Item<br>Clear All<br>Shopping Cart   Ho   | (Add to Cart) (                    | Add to Favorites | <br>    Diagnostics<br>  <u>Privacy Statement</u>            |
|                                                                                                    | yright (c) 2006, Oracle. All rights                       | Requisitions   Receiving   Contractors | Supplier Rem<br>Clear All<br>Shopping Cart   Ho    | (Add to Cart) (                    | Add to Favorites | <br> <br>  Diagnostics<br>  <u>Privacy Statement</u>         |
|                                                                                                    | yright (c) 2006, Oracle, All rights                       | Requisitions   Receiving   Contractors | Supplier Item<br>Clear All)<br>Shopping Cart   Ho  | (Add to Cart) (                    | Add to Favorites | ielp   Diagnostics<br>Bivacy Satement                        |
|                                                                                                    | yright (c) 2006, Orade, All rights                        | Requisitions   Receiving   Contractors | Supplier Item<br>(Clear All)<br>Shopping Cart   Ho | (Add to Cart) (                    | Add to Favorites | )<br>jelp   Diagnostics<br>Privacy-Satament                  |

#### Screen 21: Click Checkout

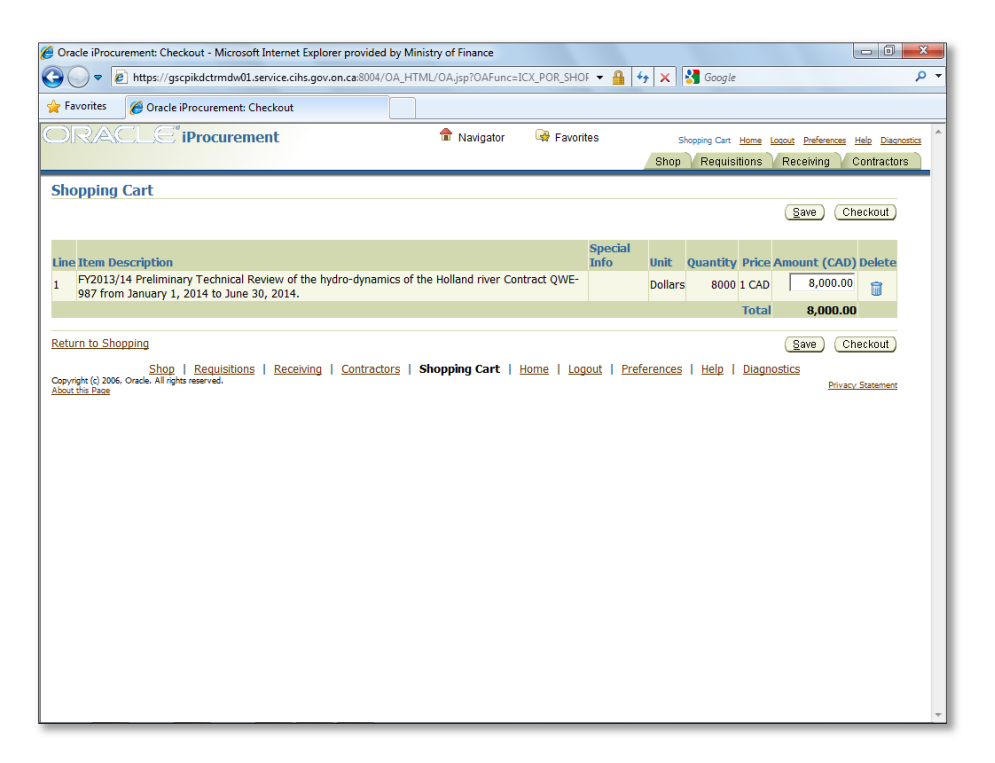

Screen 22: Review requisition Information and click the Requisition Description to update the description

| 🏉 Oracle iProcurement: Checkout - Mici | rosoft Internet Explorer provided by Mir | nistry of Finance                               |                                                           |
|----------------------------------------|------------------------------------------|-------------------------------------------------|-----------------------------------------------------------|
| 🚱 🔵 🗢 🙋 https://gscpikdctrmd           | w01.service.cihs.gov.on.ca:8004/OA_HT    | ML/OA.jsp?page=/oracle/apps/icx/r 👻 🔒 🍫         | 🗙 🚼 Google 🛛 🔎 👻                                          |
| 🚖 Favorites 🛛 🏉 Oracle iProcureme      | ent: Checkout                            |                                                 |                                                           |
|                                        | rement                                   | navigator 🕞 Favorites                           | Shonning Cart Home Longet Dreferances Haln Disconstice    |
|                                        |                                          |                                                 | Shop Requisitions Receiving Contractors                   |
|                                        |                                          |                                                 |                                                           |
|                                        | Requisition Infor                        | mation Approvals Review And Submit              |                                                           |
| Checkout: Requisition Inf              | formation                                |                                                 |                                                           |
| * Indicates required field             |                                          | Cancel Save                                     | Submit Edit Lines Step 1 of 3 Negt                        |
|                                        | * Reguisition Description FY2013         | 3/14 Preliminary Technical Review of the hvdro- | dy                                                        |
|                                        |                                          | . ,                                             |                                                           |
| Delivery                               |                                          | Billing                                         |                                                           |
|                                        | 🔲 Urgent                                 | Project                                         | A                                                         |
| ★ Need-By Date                         | 02-Apr-2014 00:00:00                     | Task                                            |                                                           |
| * Requester                            | TRAIN4, 🚽 🦨                              | Expenditure Type                                | ×                                                         |
| * Deliver-To Location                  | 9076 Wellington Ave. 🔄 🖋                 | Expenditure Organization                        | ×                                                         |
|                                        | Enter one-time address                   | Expenditure Item Date                           | (everyplay 28:Marc 2014)                                  |
|                                        |                                          | GL Date                                         | 28-Mar-2014                                               |
|                                        |                                          | * Tax Classification Code                       | ONHST 🚽 🚀                                                 |
|                                        |                                          |                                                 | Tax Codes may differ by line: click Edit Lines to update. |
|                                        |                                          |                                                 |                                                           |
|                                        |                                          | Cancel Save                                     | Submit Edit Lines Step 1 of 3 Negt                        |
| Shop   Requis                          | itions   Receiving   Contractors         | Shopping Cart   Home   Logout   Preferen        | nces   Help   Diagnostics                                 |
| About this Page                        |                                          |                                                 | Privacy statement                                         |
|                                        |                                          |                                                 |                                                           |
|                                        |                                          |                                                 |                                                           |
|                                        |                                          |                                                 |                                                           |
|                                        |                                          |                                                 | _                                                         |
|                                        |                                          |                                                 |                                                           |

#### Screen 23: Click Edit Lines button

#### Screen 24: Click Line 1's checkbox

| 🥖 Oracle iProcurement: (                          | Checkout - Microsoft Ir                         | nternet Explorer provid                        | ed by Ministry of Finan                      | ce                                |                    |                          |                             |
|---------------------------------------------------|-------------------------------------------------|------------------------------------------------|----------------------------------------------|-----------------------------------|--------------------|--------------------------|-----------------------------|
| 🕒 🔾 🗢 🙋 https:/                                   | //gscpikdctrmdw01.ser                           | vice.cihs.gov.on.ca:800                        | 4/OA_HTML/OA.jsp?pa                          | ige=/oracle/apps/icx/r ▼          | 🔒 😽 🗙 🚼 Goog       | gle                      | + م                         |
| 🚖 Favorites 🛛 🄏 Ora                               | icle iProcurement: Che                          | ckout                                          |                                              |                                   |                    |                          |                             |
| ORACL                                             | iProcureme                                      | nt                                             | 💼 Naviç                                      | jator 🛛 🙀 Favorites               | Shopping Ca        | art Home Logout Preferen | ces <u>Help Diagnostics</u> |
|                                                   |                                                 |                                                |                                              |                                   | Shop Requ          | uisitions Receiving      | Contractors                 |
|                                                   |                                                 |                                                |                                              | 00                                |                    |                          |                             |
|                                                   |                                                 | Requisi                                        | tion Information Ap                          | provals Review And Subm           | it                 |                          |                             |
| * Indicates required f                            | ormation: Edit  <br>field                       | Lines                                          |                                              |                                   |                    |                          | Annhy                       |
| Delivery B                                        | Accounts                                        | Attachments                                    |                                              |                                   |                    |                          | Apply                       |
|                                                   |                                                 |                                                |                                              |                                   |                    |                          |                             |
| Select Lines: Upda                                | ite (Copy ) Delete                              | )                                              |                                              |                                   |                    |                          |                             |
| Select Line Descript                              | tion                                            |                                                |                                              | Urgent Need-By Date               | Requester          | Deliver-To L             | ocation                     |
| ✓ 1 FY2013/1<br>Holland r                         | 14 Preliminary Techni<br>iver Contract QWE-98   | cal Review of the hyd<br>87 from January 1, 20 | Iro-dynamics of the<br>)14 to June 30, 2014. | 20-Dec-2013 0                     | ITRAIN4,           | 9076 Wellingt            | on Av                       |
| Delivery                                          | Jilling Accounts                                | Attachments                                    |                                              |                                   |                    |                          |                             |
|                                                   |                                                 |                                                |                                              |                                   |                    |                          | Apply                       |
| Copyright (c) 2006, Oracle. Al<br>About this Page | hop   <u>Requisitions</u><br>I rights reserved. | Receiving   Contr                              | actors   Shopping C                          | art   <u>Home</u>   <u>Logout</u> | Preferences   Help | <u>Diagnostics</u><br>P  | ivacy Statement             |
|                                                   |                                                 |                                                |                                              |                                   |                    |                          |                             |
|                                                   |                                                 |                                                |                                              |                                   |                    |                          |                             |
|                                                   |                                                 |                                                |                                              |                                   |                    |                          |                             |
|                                                   |                                                 |                                                |                                              |                                   |                    |                          |                             |
|                                                   |                                                 |                                                |                                              |                                   |                    |                          |                             |
|                                                   |                                                 |                                                |                                              |                                   |                    |                          |                             |
|                                                   |                                                 |                                                |                                              |                                   |                    |                          |                             |
|                                                   |                                                 |                                                |                                              |                                   |                    |                          | -                           |

Screen 25: Click Update button

Screen 26: Review the information and update the Need-By Date by clicking the calendar icon

Screen 27: Select the appropriate date using the calendar

Screen 28: Click Apply to apply the changes to Line 1

Screen 29: Click Line 1's checkbox

Screen 30: Click Copy button

Screen 31: Click Line 2's checkbox

Screen 32: Click Update button

Screen 33: Review the information and update the description with the correct fiscal year

| 🟉 Oracle iProcurement: Checkout - Mi | crosoft Internet Explorer provid | led by Ministry of Financ | e                         |                            | - 0 <b>- X</b>                 |
|--------------------------------------|----------------------------------|---------------------------|---------------------------|----------------------------|--------------------------------|
| 🚱 🕞 🗢 🙋 https://gscpikdctrm          | dw01.service.cihs.gov.on.ca:800  | )4/OA_HTML/OA.jsp?pa      | ge=/oracle/apps/icx/p 👻 🔒 | ↔ 🗙 🚼 Google               | • م                            |
| 🚖 Favorites 🏾 🏉 Oracle iProcuren     | nent: Checkout                   |                           |                           |                            |                                |
| ORACLE" iProcu                       | rement                           | 🔒 Navig                   | ator 🙀 Favorites          | Shopping Cart Home Logou   | t Preferences Help Diagnostics |
|                                      |                                  |                           |                           | Shop Requisitions R        | eceiving Contractors           |
|                                      |                                  |                           | 00                        |                            |                                |
|                                      | Requisi                          | tion Information App      | rovals Review And Submit  |                            |                                |
| Requisition Information:             | Update Selected Lir              | ne                        |                           |                            |                                |
| * Indicates required field           |                                  |                           |                           |                            | Apply                          |
|                                      |                                  |                           |                           |                            |                                |
| Item                                 |                                  | _                         | Supplier                  |                            |                                |
| * Description                        | FY2014/15 Preliminary            | *<br>=                    |                           | New Supplier               | E                              |
|                                      | hydro-dynamics of the            | *                         | Sup                       | plier NATURAL RESOURCE EN  | <i>\$</i>                      |
| * Category                           | CONSULTING TECHNICAL             | 1                         |                           | Site 96 AUGUSTA DR         | 8                              |
| Quantity                             | 8000                             | *                         | Contact N                 | ame                        |                                |
| Unit of Measure                      | Dollars                          |                           | P                         | none                       |                                |
| Unit Price                           | 1                                |                           |                           | Fax                        |                                |
| * Amount                             | 15000                            |                           | -                         | imail                      |                                |
| * Currency                           | CAD 👻                            |                           | Gunalian                  | Theme                      | -                              |
| Special Information                  |                                  |                           | Supplier                  | Item                       | -                              |
|                                      |                                  |                           | Manufact                  | urer                       |                                |
|                                      |                                  |                           | Manufacturer Part Nur     | nber                       |                                |
|                                      |                                  |                           |                           |                            |                                |
|                                      |                                  |                           |                           |                            |                                |
| Delivery                             |                                  |                           | Billing                   |                            |                                |
|                                      | 🔲 Urgent                         |                           | Pro                       | ject                       | 1                              |
| * Need-By Date                       | 05-Apr-2014 00:00:00             | <b></b>                   | т                         | ask                        |                                |
| × Doguostor                          | (example: 31-Mar-2014 19:45:00)  | 1                         | Expenditure T             | ype                        | 8                              |
| * Requester                          |                                  | ≫<br>∕∕                   | Expenditure Organiza      | tion                       | 1                              |
| * Deliver-To Location                | 9076 vveilington Ave.            | \$                        | Expenditure Item (        | )ate                       |                                |
|                                      | citter one-time address          |                           | espenditure nem e         | (example: 31-Mar-2014)     |                                |
|                                      |                                  |                           | Charge Acco               | unt 012-120101-0000-431101 | -544320-0000-                  |

Screen 34: Update the amount to reflect the correct amount for the second fiscal year

Screen 35: Update the Need-By Date by clicking the calendar icon

Screen 36: Select the appropriate date using the calendar

Screen 37: Scroll down

Screen 38: Update the GL Date by clicking the calendar icon

Screen 39: Select the appropriate date using the calendar

Screen 40: Click Apply to apply the changes to Line 2

Screen 41: Click Apply a second time to return to reviewing the requisition information

Screen 42: Click Next to proceed to step 2 of 3

| Oracle iProcurement:                              | Checkout - Micro                               | osoft Internet Explorer provided by N                                                | linistry of Finance             |                                                                                                    |                                                                                                    |
|---------------------------------------------------|------------------------------------------------|--------------------------------------------------------------------------------------|---------------------------------|----------------------------------------------------------------------------------------------------|----------------------------------------------------------------------------------------------------|
| 🕒 🗢 🖉 https:                                      | ://gscpikdctrmdv                               | v01.service.cihs.gov.on.ca:8004/OA_H                                                 | TML/OA.jsp?porMode:             | = display&page 👻 🔒 🍫                                                                                                    | 🗙 🚼 Google 👂                                                                                                    |
| 🖕 Favorites 🛛 🌈 Or                                | racle iProcureme                               | nt: Checkout                                                                         |                                 |                                                                                                    |                                                                                                    |
| ORACL                                             | <b>∈</b> <sup>®</sup> iProcure                 | ement                                                                                | navigator 🏦                     | 🖙 Favorites                                                                                                    | Shopping Cart Home Logant Preferences Help Disconstica<br>Shop Requisitions Receiving Contractors                 |
| Checkout: Rea                                     | uisition Info                                  | Requisition Info                                                                     | ormation Approvals              | Review And Submit                                                                                                    |                                                                                                    |
| * Indicates required                              | field                                          | * Requisition Description Prelin                                                     | ninary Technical Revie          | Cancel Save                                                                                                    | ) Submit EditLines Step 1 of 3 Negt                                                                               |
| Delivery                                          |                                                |                                                                                      | Billi                           | ng                                                                                                    |                                                                                                    |
| * Delive                                          | Need-By Date<br>* Requester<br>rr-To Location  | Urgent<br>Multiple<br>TRAIN4,<br>Ø<br>9076 Wellington Ave.<br>Enter one-time address |                                 | Project<br>Task<br>Expenditure Type<br>Expenditure Organization<br>Expenditure Item Date<br>GL Date<br>* Tax Classification Code | (ecample: 31-Mar-2014)<br>Multiple<br>ONHST J J J G J<br>Tax Codes may differ by line: click Edt Lines to update. |
| Scopyright (c) 2006. Oracle. A<br>About this Pase | Shop   <u>Requisit</u><br>All rights reserved. | ions   <u>Receiving</u>   <u>Contractors</u>                                         | <u>Shopping Cart</u>   <u>F</u> | Cance] Gave                                                                                                    | Gubmit) EditLines Step 1 of 3 Negt nces   Help   Diagnostics     Privacy Satement                                 |

Screen 43: Approvals and notes screen, click Manage Approvals button

| racle iProcurement: Checkou                                                     | ıt - Micros                 | oft Internet Explorer             | provided by Minist     | ry of Finance       |                                  |                                       |                       |                                          |
|---------------------------------------------------------------------------------|-----------------------------|-----------------------------------|------------------------|---------------------|----------------------------------|---------------------------------------|-----------------------|------------------------------------------|
| 🕥 🗢 🙋 https://gscpik                                                            | dctrmdw0                    | 1.service.cihs.gov.on             | ca:8004/OA_HTML        | /OA.jsp?page=/oracl | /apps/icx/p 🔻 🔒                  | 😽 🗙 🚼 Google                          |                       | ,                                        |
| Favorites 🏾 🏉 Oracle iPr                                                        | ocurement                   | : Checkout                        |                        |                     |                                  |                                       |                       |                                          |
| PRACLE" iP                                                                      | rocure                      | ment                              |                        | Navigator           | 🗣 Favorites                      | Shopping Cart Hom<br>Shop Requisition | s Logout Preferences  | es <u>Helo Diagnostic</u><br>Contractors |
|                                                                                 |                             |                                   | Requisition Informatio | n Approvals R       | view And Submit                  |                                       |                       |                                          |
| eckout: Approvals                                                               | and N                       | otes                              |                        |                     |                                  |                                       |                       |                                          |
| do not have the authority<br>rover before you proceed                           | to appro<br>to the ne       | ve this requisition.<br>ext step. | Select the Manag       | e Approvals butto   | n to add at least one            | Save Submit                           | Back Step 2           | of 3 Negt                                |
| Approvals                                                                       |                             |                                   |                        |                     |                                  |                                       |                       |                                          |
|                                                                                 |                             |                                   |                        |                     |                                  |                                       | Manage                | Approvals                                |
| notes                                                                           | Justificati                 | on                                |                        | *                   |                                  |                                       |                       |                                          |
| Attachments                                                                     |                             |                                   |                        |                     |                                  |                                       |                       |                                          |
| (Add Attachment)                                                                | Tumo                        | Description                       | Cotogony               | Last Undated B      | Loct line                        | lated lleage                          | Undato                | Delete                                   |
| No results found.                                                               | Type                        | Description                       | category               | Last opuated by     | cast opt                         | lateu usage                           | opuate                | Delete                                   |
|                                                                                 |                             |                                   |                        |                     |                                  |                                       |                       |                                          |
|                                                                                 |                             |                                   |                        |                     |                                  | Save Submit                           | Back Step 2           | of 3 Next                                |
| <u>Shop</u>  <br>rright (c) 2006, Oracle. All rights res<br><u>it this Page</u> | <u>Requisitic</u><br>erved. | ins   <u>Receiving</u>            | Contractors   SI       | hopping Cart   Hor  | ne   <u>Logout</u>   <u>Pref</u> | erences   <u>Help</u>   <u>Dia</u> g  | <u>anostics</u><br>Pr | ivacy Statement                          |
|                                                                                 |                             |                                   |                        |                     |                                  |                                       |                       |                                          |
|                                                                                 |                             |                                   |                        |                     |                                  |                                       |                       |                                          |
|                                                                                 |                             |                                   |                        |                     |                                  |                                       |                       |                                          |
|                                                                                 |                             |                                   |                        |                     |                                  |                                       |                       |                                          |

Screen 44: Select flashlight beside Approver entry field

| Checkout: Manage Approvals - Microsoft Internet Explorer provided by      N                                                 | Ainistry of Finance                                                                                       |                               | - 0 <b>X</b>              |
|----------------------------------------------------------------------------------------------------|----------------------------------------------------------------------------------------------------|-------------------------------|---------------------------|
| 🚱 💭 🗢 🙋 https://gscpikdctrmdw01.service.cihs.gov.on.ca:8004/OA                                                              | _HTML/OA.jsp?page=/oracle/apps/icx/p 🔻 🧍                                                                  | 😽 🗙 🚼 Google                  | + م                       |
| A Favorites A Checkout: Manage Approvals                                                                                    |                                                                                                    |                               |                           |
| ORACLE <sup>®</sup> iProcurement                                                                                            | 💼 Navigator 🛛 🗣 Favorites                                                                                 | Shooping Cart Home Logout Pre | ferences Help Diagnostics |
| Requisition Int<br>Checkout: Manage Approvals<br>* Indicates required field<br>* Action                                     | formation Approvals Review And Submit                                                                     | Can                           | cel) (Bubmit)             |
| * A<br>* Add to                                                                                                    | Clainge Manageria Approver<br>Delete Approver/Viewer<br>Reset Approval List<br>Approver<br>First Approver |                               |                           |
| <u>Shop   Requisitions   Receiving   Contractors</u><br>Copyright (c) 2006, Oracle, All rights reserved.<br>About this Pase | s   Shopping Cart   Home   Logout   .                                                                     | (Can                          | cel Submit                |
|                                                                                                    |                                                                                                    |                               | *                         |

Screen 45: Search for approver

Screen 46: Click Go

Screen 47: Use Quick Select icon to select correct approver

Screen 48: Click Submit

Screen 49: Enter justification

#### Screen 50: Click Add Attachment

| Oracle iProcu       | rement: Add Att                   | tachment - Mi           | crosoft Interne | t Explorer provi | ded by Ministry of Fina | nce               |                   |        |                 |                        | - 0 <b>-</b> X              |
|---------------------|-----------------------------------|-------------------------|-----------------|------------------|-------------------------|-------------------|-------------------|--------|-----------------|------------------------|-----------------------------|
| € ⊂ €               | https://gscpik                    | kdctrmdw01.s            | ervice.cihs.gov | .on.ca:8004/OA_  | HTML/OA.jsp?page=/      | oracle/apps/icx/p | - 🔒 🔸             | , × 8  | Google          |                        | م                           |
| 🍃 Favorites         | 🏉 Oracle iPro                     | ocurement: Ac           | d Attachment    |                  |                         |                   |                   |        |                 |                        |                             |
|                     | CLE"ip                            | rocureme                | ent             |                  | 🔒 Navigator             | 🗣 Favorite        | s                 | Sho    | pping Cart Home | <u>Loqout</u> Preferen | ces <u>Help</u> Diagnostics |
|                     |                                   |                         |                 |                  |                         |                   |                   | Shop   | Requisitions    | Receiving              | Contractors                 |
| Add Attac           | chment                            |                         |                 |                  |                         |                   |                   |        |                 |                        |                             |
| And Dealers         | - File / Tevé/ U                  |                         |                 |                  |                         |                   |                   |        | Cancel          | Add Anothe             | r) (Apply)                  |
| Attachm             | prile/ Text/ Or                   | Toformatio              |                 |                  |                         |                   |                   |        |                 |                        |                             |
| Actacilli           | Title                             | mormatio                |                 |                  |                         |                   |                   |        |                 |                        |                             |
|                     | Description                       |                         |                 |                  |                         | ~                 |                   |        |                 |                        |                             |
|                     |                                   |                         |                 |                  |                         | -                 |                   |        |                 |                        |                             |
|                     | Category                          | Internal to F           | tequisition 👻   |                  |                         |                   |                   |        |                 |                        |                             |
|                     |                                   |                         |                 |                  |                         |                   |                   |        |                 |                        |                             |
| Define Al           | ttachment                         | 0.51                    |                 |                  |                         |                   |                   |        |                 |                        |                             |
|                     | iy                                | pe  rite                |                 |                  |                         | BIOW              | se                |        |                 |                        |                             |
|                     |                                   | © Text                  |                 |                  |                         | *                 |                   |        |                 |                        |                             |
|                     |                                   |                         |                 |                  |                         |                   |                   |        |                 |                        |                             |
|                     |                                   |                         |                 |                  |                         |                   |                   |        |                 |                        |                             |
|                     |                                   |                         |                 |                  |                         |                   |                   |        |                 |                        |                             |
|                     |                                   |                         |                 |                  |                         | ~                 |                   |        |                 |                        |                             |
|                     |                                   |                         |                 |                  |                         |                   |                   |        |                 |                        |                             |
|                     |                                   |                         |                 |                  |                         |                   |                   |        | Cancel          | Add Anothe             | r Apply                     |
| Copyright (c) 2006, | Shop  <br>, Oracle. All rights re | Requisitions<br>served. | Receiving       | Contractors      | Shopping Cart           | Home   Logo       | ut   <u>Prefe</u> | rences | Help   Diag     | nostics<br>P           | rivacy Statement            |
| About this Page     |                                   |                         |                 |                  |                         |                   |                   |        |                 | -                      |                             |
|                     |                                   |                         |                 |                  |                         |                   |                   |        |                 |                        |                             |
|                     |                                   |                         |                 |                  |                         |                   |                   |        |                 |                        |                             |
|                     |                                   |                         |                 |                  |                         |                   |                   |        |                 |                        |                             |

Screen 51: Enter attachment title

- Screen 52: Enter attachment description
- Screen 53: Click category dropdown menu
- Screen 54: Select "To Buyer" from category dropdown
- Screen 55: Click radio button beside "Text" to define attachment type
- Screen 56: Enter text details
- Screen 57: Click apply to apply the attachment changes
- Screen 58: Click Next to proceed to step 3 of 3

Screen 59: Review requisition details and click the Show link for line 1

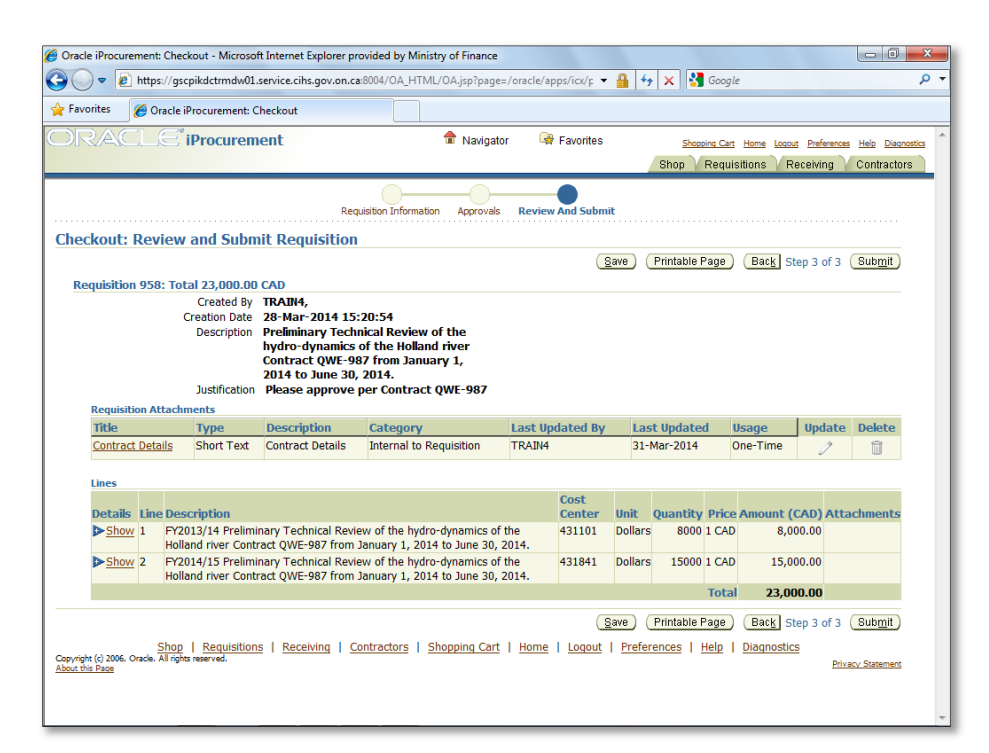

Screen 60: Scroll down

Screen 61: Click the Show link for line 2

Screen 62: Confirm the correct GL dates and line information and click Submit

Screen 63: Confirm approver name on confirmation message and click Continue Shopping

| avorite                       | es 🏉 Oracle iProcurement: Shop                                                                                                    |               |                 |           |                |                                                  |                                  |                              |
|-------------------------------|----------------------------------------------------------------------------------------------------|---------------|-----------------|-----------|----------------|--------------------------------------------------|----------------------------------|------------------------------|
| R/                            | ACLE <sup>®</sup> iProcurement 🔒 🔒                                                                                                 | Navigator     | 🗣 Favo          | rites     |                | Shopp                                            | ing Cart Home Logout Prefe       | rences <u>Help</u> Diagnosti |
|                               |                                                                                                    |               |                 |           |                | Shop                                             | Requisitions 🗸 Receivin          | g Contractors                |
| ores                          | Shopping Lists   Non-Catalog Request   Contractor Request                                                                          |               |                 |           |                |                                                  |                                  |                              |
| arch                          | General Office Seating Enterprise Catalogue 👻                                                                                      | Go Advar      | iced Searc      | <u>ch</u> |                |                                                  |                                  |                              |
| ores                          |                                                                                                    |               |                 |           |                |                                                  | Shopping Cart                    |                              |
| eneral                        | Office Seating Enterprise Main Store                                                                                               |               |                 |           |                |                                                  | Your cart is empty.              |                              |
| atalog                        | ue Main Store                                                                                                    |               |                 |           |                |                                                  |                                  |                              |
| Re                            | quisitions                                                                                                    |               |                 |           |                |                                                  |                                  |                              |
| nuicit                        | ion Description                                                                                                    | Total (CAD)   | Status          | Conv      | (hange         | Full List                                        | )                                |                              |
| 2                             | Preliminary Technical Review of the hydro-dynamics of the Holland<br>river Contract QWE-987 from January 1, 2014 to June 30, 2014. | 23,000.00     | In<br>Process   |           | <b>B</b>       | - NOCCIVE                                        |                                  |                              |
| 2                             | IT Consultant VOR SA1234 RFR6543-123, 120 days, \$95000 max,<br>from Jan-June, R.Chandra                                           | 94,203.60     | Returned        | Û         | <b>B</b> 3     |                                                  |                                  |                              |
| 5                             | Goderich - Family Mediation and Information Service - Jan 1, 2006<br>to March 31, 2006                                             | 33,500.00     | <u>Rejected</u> | C         | <b>B</b> 3     |                                                  |                                  |                              |
| 2                             | Publication Design Services                                                                                                    | 20,000.00     | Rejected        | Ū.        | <b>B</b> 3     |                                                  |                                  |                              |
| 9                             | Publication Design Services                                                                                                    | 4,000.00      | Rejected        |           | <b>B</b> 3     |                                                  |                                  |                              |
| right (c)<br><u>t this Pa</u> | Shop   Requisitions   Receiving   Contractors   Shopp<br>2006, Oracle, Al rights reserved:<br>Bit                                  | ing Cart   Hc | <u>ome   Lo</u> | gout      | <u>Prefere</u> | <u>nces                                     </u> | <u>telp</u>   <u>Diagnostics</u> | Privacy Statement            |

Screen 64: Click In Process link to view requisition approval history

- Screen 65: Click Ok to return to Shop tab
- Screen 66: Click forward to view summary
- Screen 67: Summary note and End Simulation